# NTU COOL設定說明 課程閱讀清單 Course Reading Lists

**ExLibris** Leganto

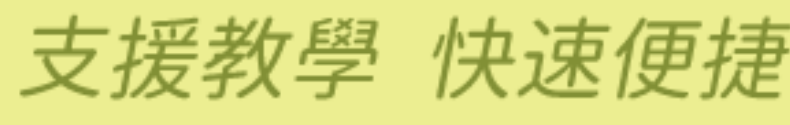

A new and fast way to access course reserves

臺大圖書館學科服務組製作 2024.8

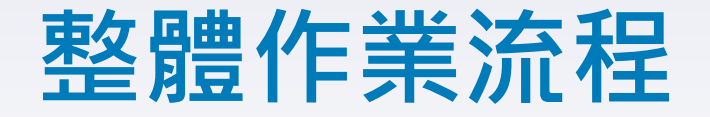

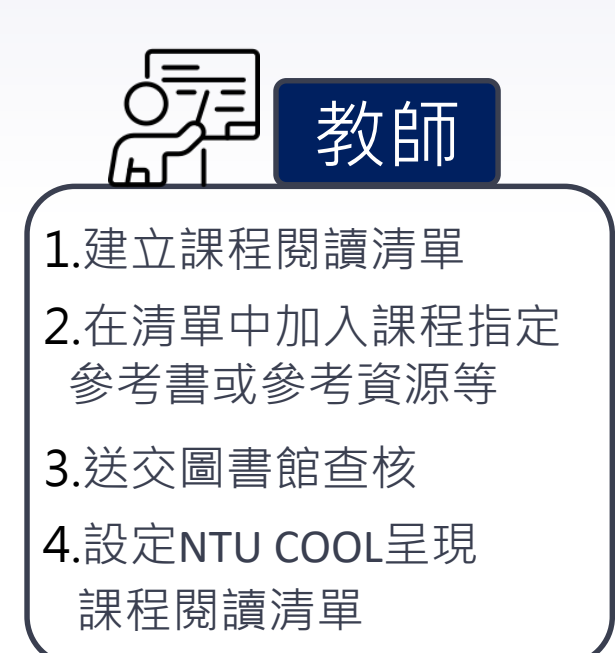

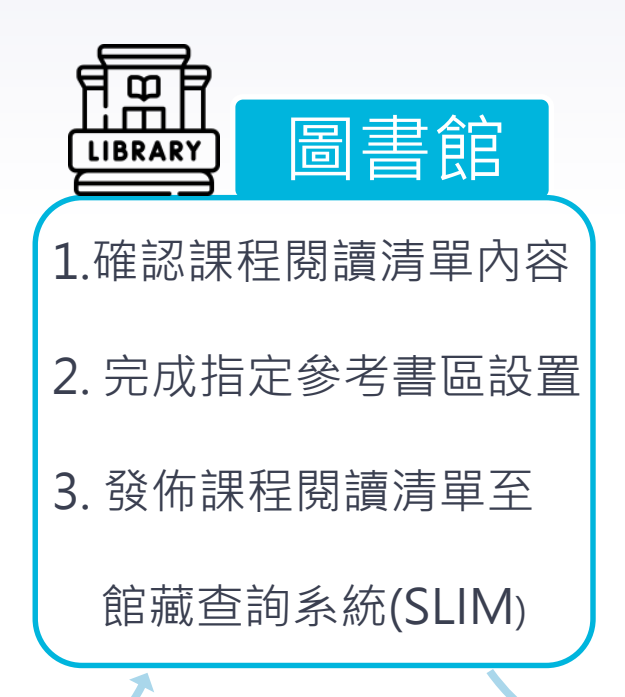

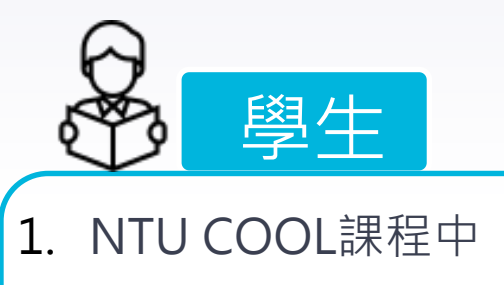

瀏覽閱讀清單

2. 至圖書館閱讀實體

課程指定參考資源

### 教師設定課程閱讀清單流程

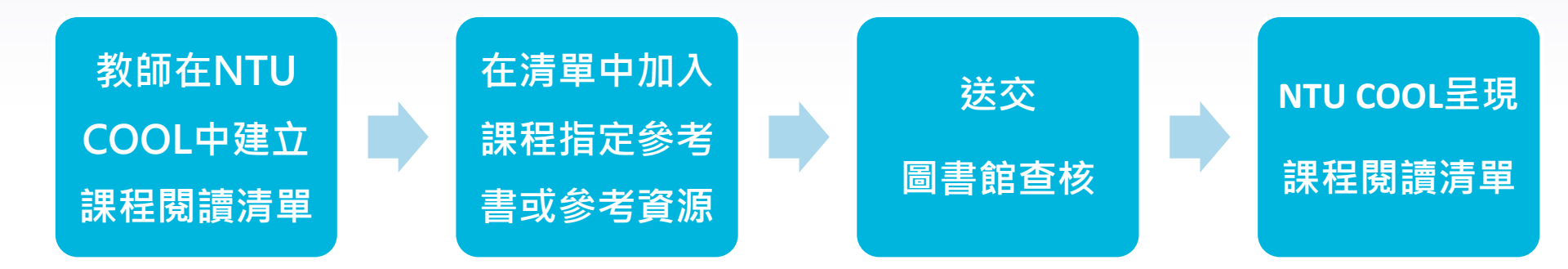

## 教師設定課程閱讀清單流程-步驟1

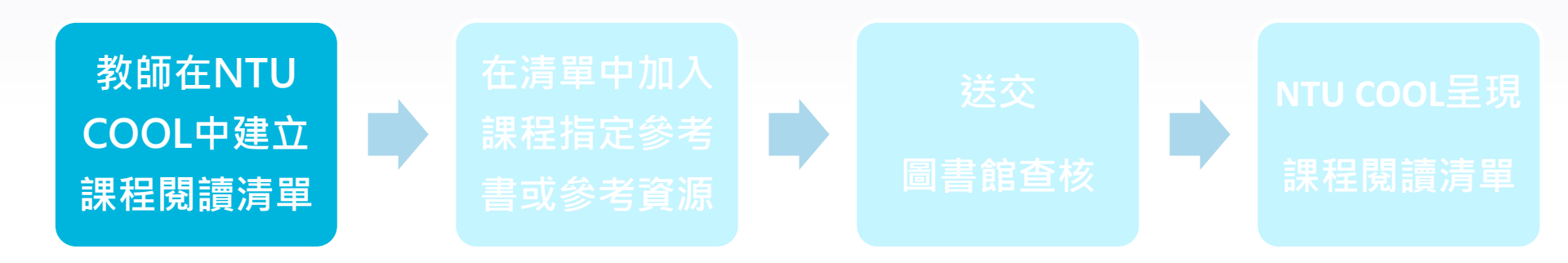

- ・ 登入NTU COOL
- Leganto建立清單
- 新增合作者
- 個人設定

4

## 登入方式- NTU COOL

https://cool.ntu.edu.tw/

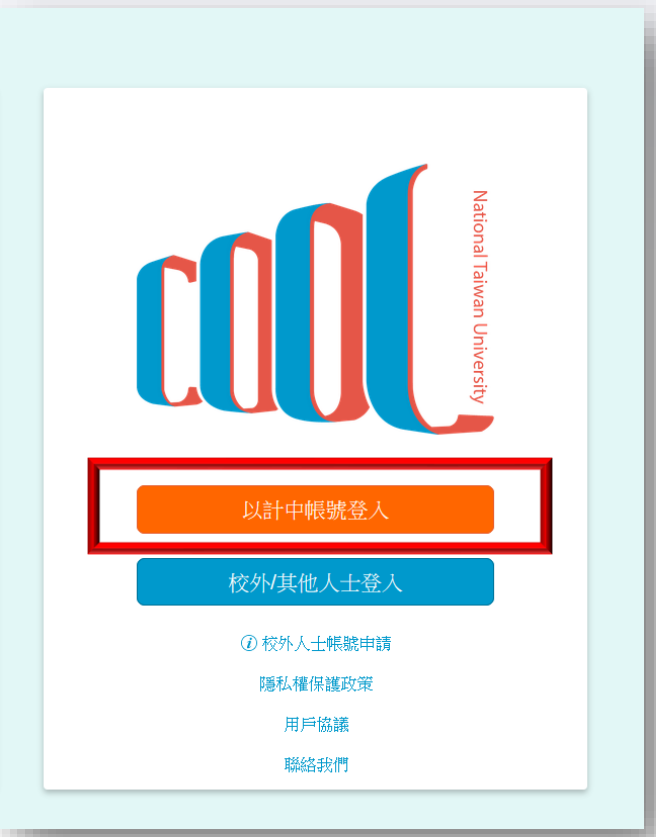

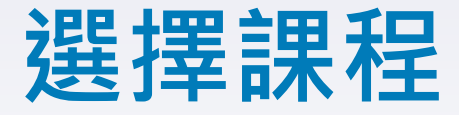

資訊總覽 ٠ 1 已發佈課程(3) +課程 帳戶 (0) : 資訊總覽 課程 繭 行事曆 Leganto測試課程\_圖書館 圖書館試用課程 課程數位化百寶箱 Leganto測試課程\_圖書館 圖書館試用課程 課程數位化百寶箱 Ð 112-1 (2023 Fall) 收件匣 E Po Ē \$ 육 ?

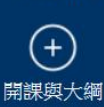

常見問題

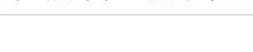

未發佈的課程(0)

沒有可顯示的課程

+課程

## 點選課程閱讀清單系統「Leganto」

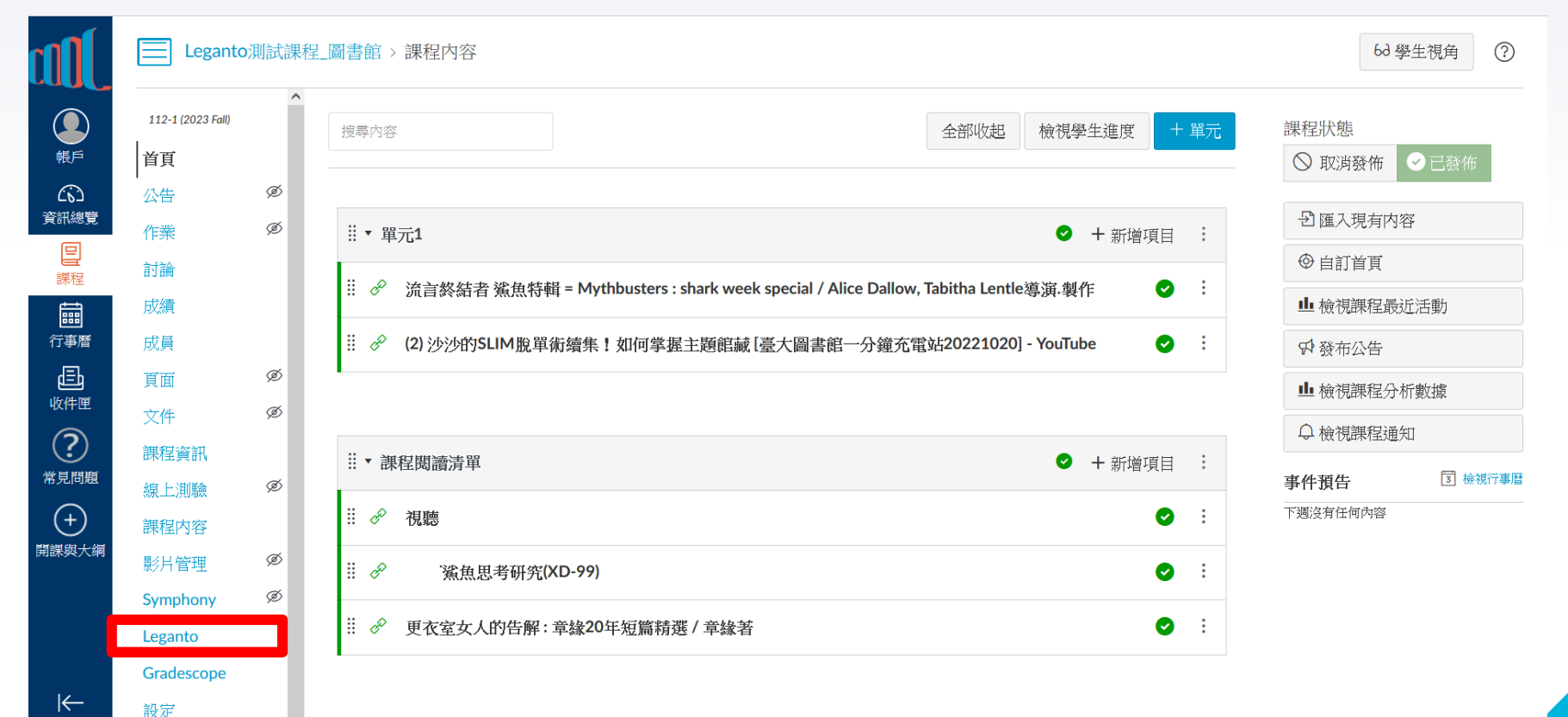

7

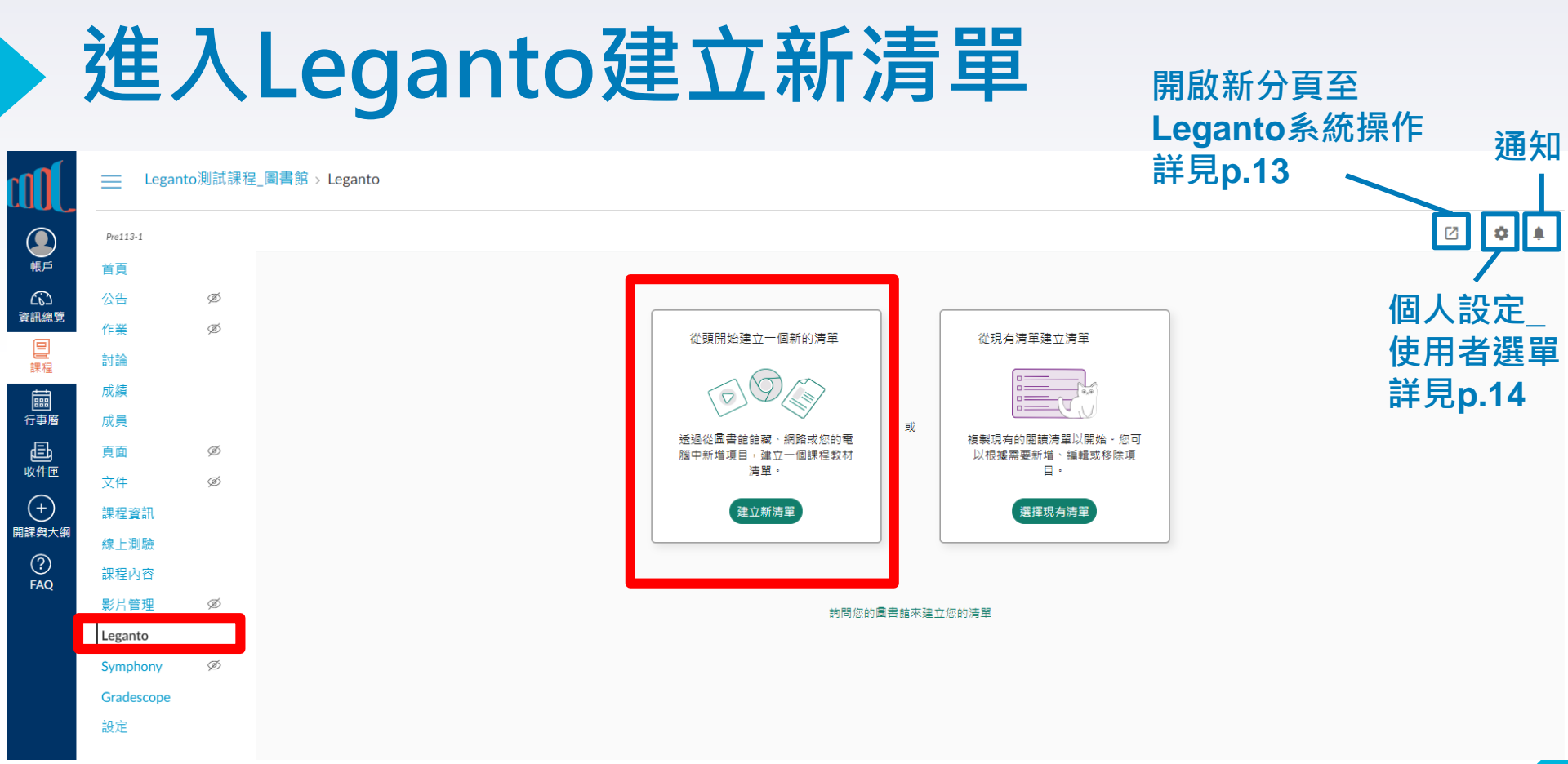

#### 建立新清單-確認課程資訊

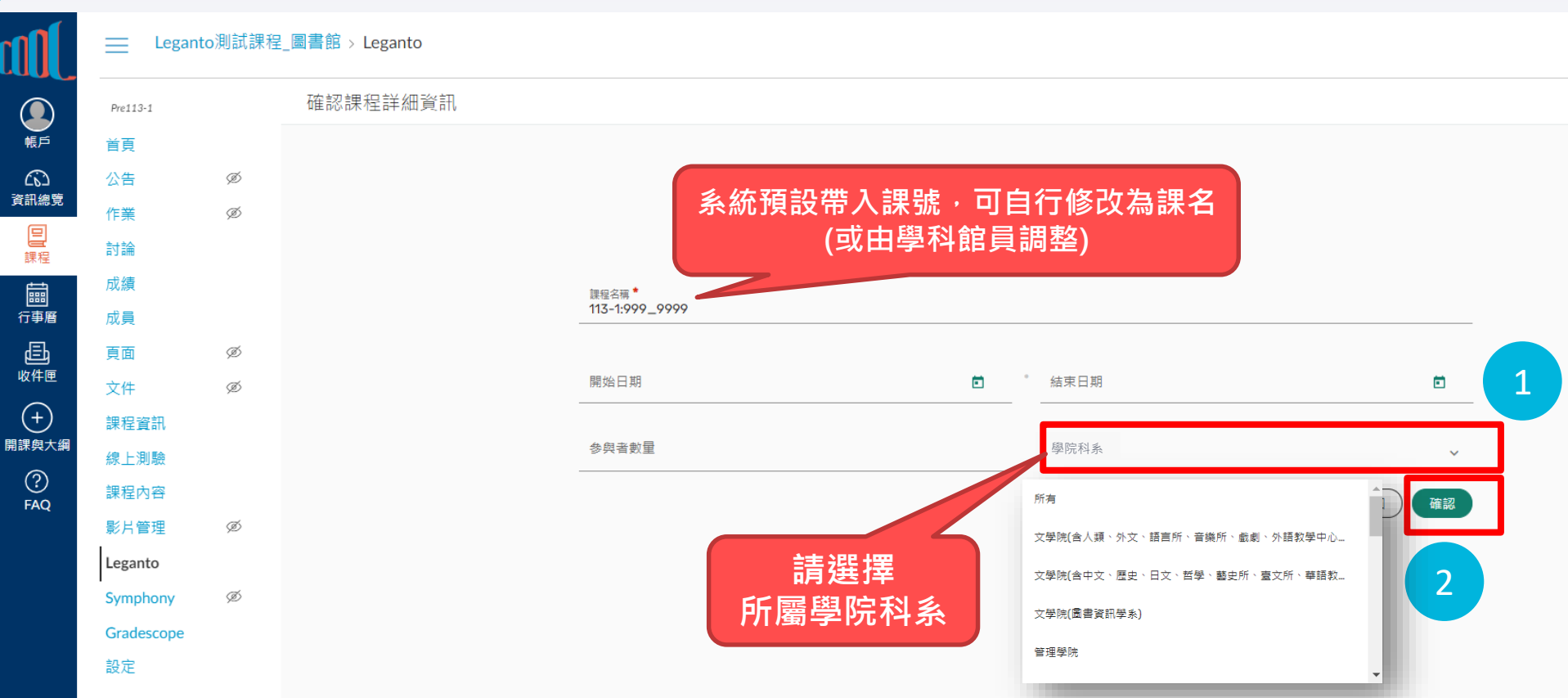

## 建立新清單-輸入清單資訊

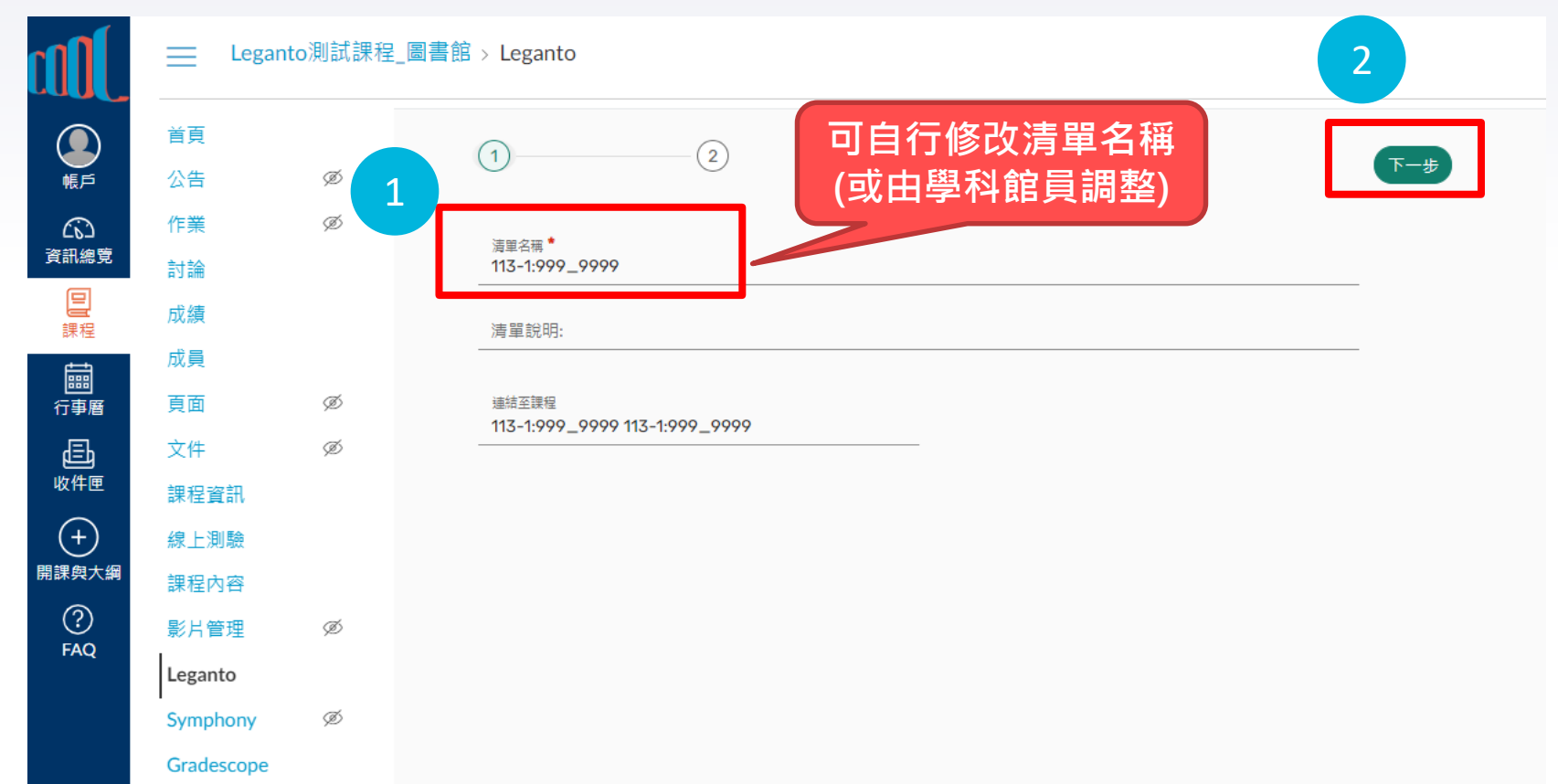

## 建立新清單-設定清單中的區段/單元

▶ 排序列表中預設為①「Default」,或可選擇②「Weeks」自行設定 區段數量,以建立單元分類,完成後按下③「建立清單」

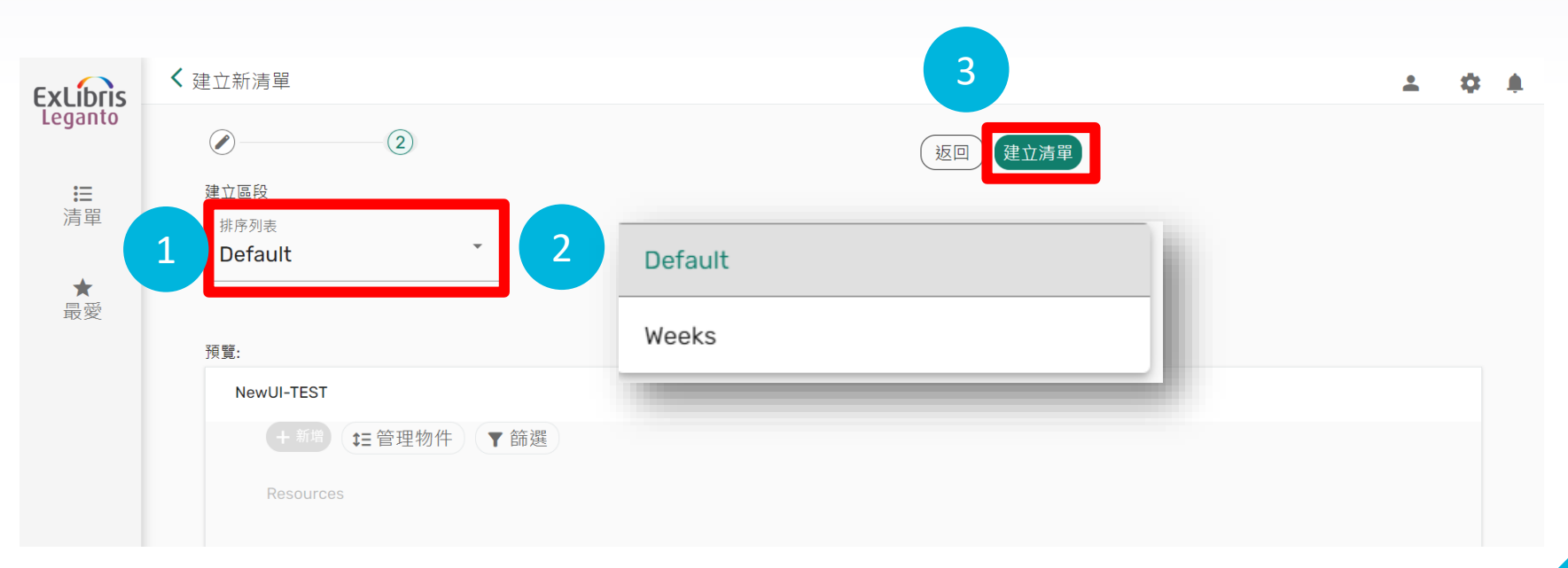

### 新增合作者

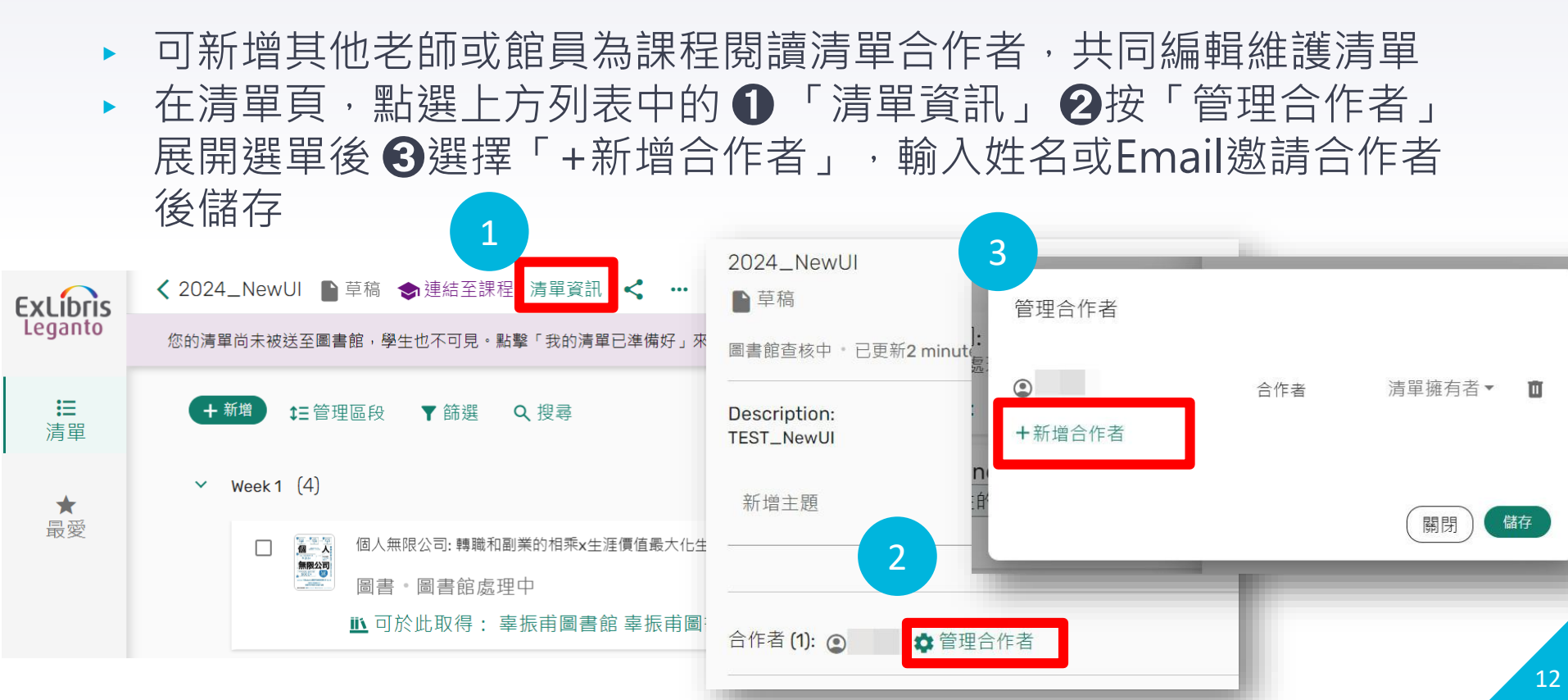

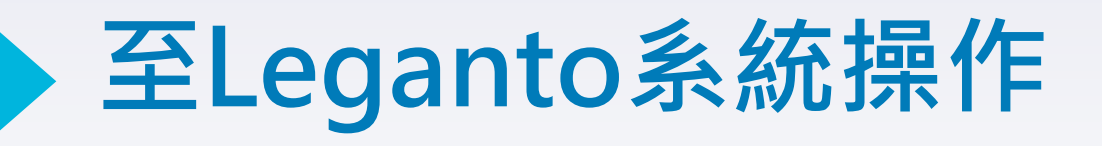

#### 開啟新分頁至 Leganto系統操作

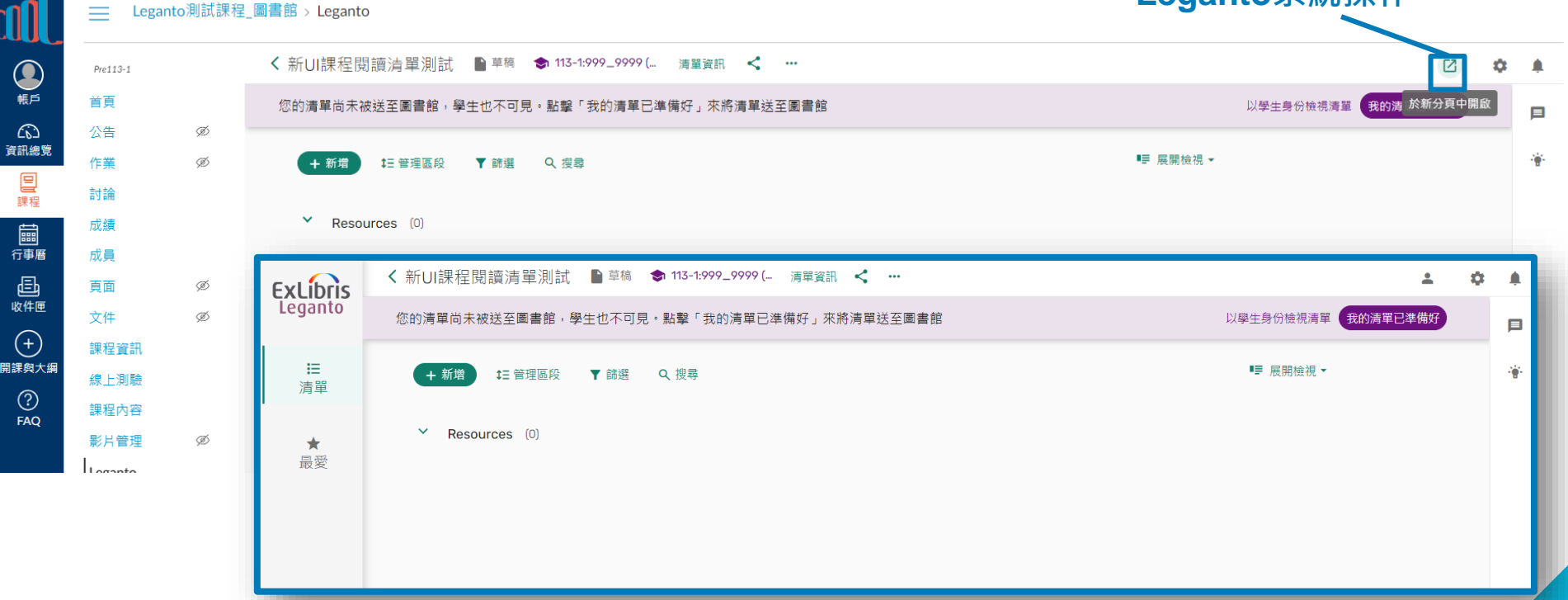

| 設定-使用者                       | 選單                                         | 2                                                             |
|------------------------------|--------------------------------------------|---------------------------------------------------------------|
| ± 0 ¢ +                      | 1 選擇一個語言                                   | 展 無障礙設定<br>選擇字體大小                                             |
| 1 ① 正體中文 <b>ট</b>            | 4                                          | <ul> <li>標準的</li> <li>● 中等的</li> </ul>                        |
| <b>2</b><br>無障礙設定<br>參考文獻管理者 | <ul><li>● 正體中文</li><li>○ English</li></ul> | <ul> <li>大的</li> <li>建擇網站對比度</li> <li>標準的</li> </ul>          |
| 切換翻譯標籤                       |                                            | <ul> <li>○ 加中記</li> <li>○ 黑白模式</li> <li>● 中對比度模式</li> </ul>   |
| Cite it!                     | 開閉                                         | <ul> <li>○ 局對比度模式</li> <li>回饋訊息時間長度</li> <li>● 4 秒</li> </ul> |
| 通知設定                         | 語言切換                                       |                                                               |

## 教師設定課程閱讀清單流程-步驟2

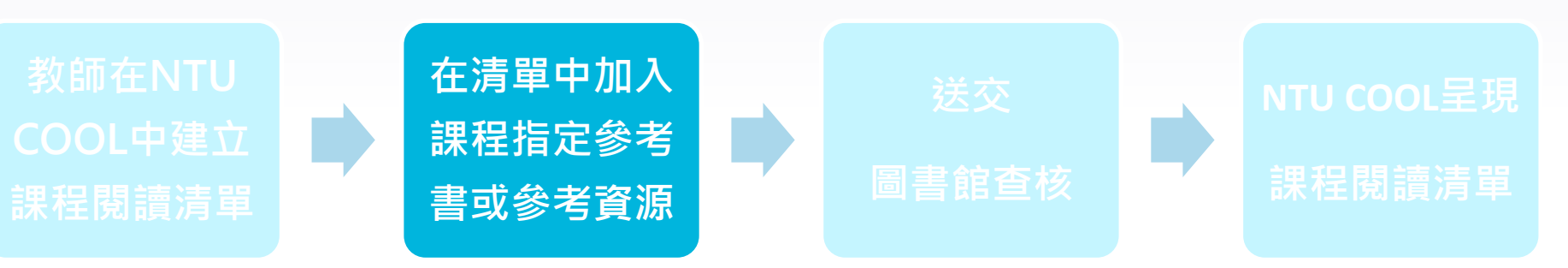

- 新增單元
- Cite it功能
- 新增物件
- 删除物件
- 編輯清單設定

#### 編輯閱讀清單-新增單元

## 點選①「+新增」後,選擇②「新的單元」,可根據週次或是資源類型 等輸入標題後,③按「新增」單元分類

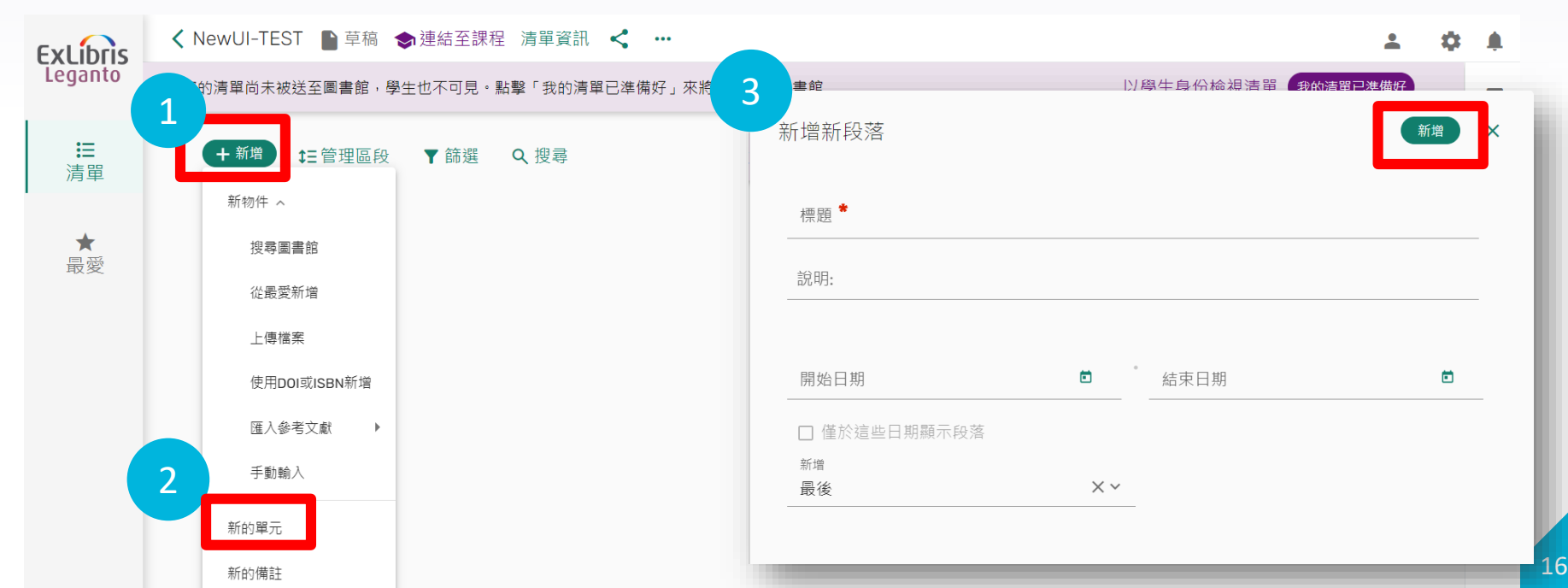

### 編輯閱讀清單-新增單元(續)

調整單元順序:①點按單元名稱後,②出現「號」圖示即可拖拽移動, 上下調整位置

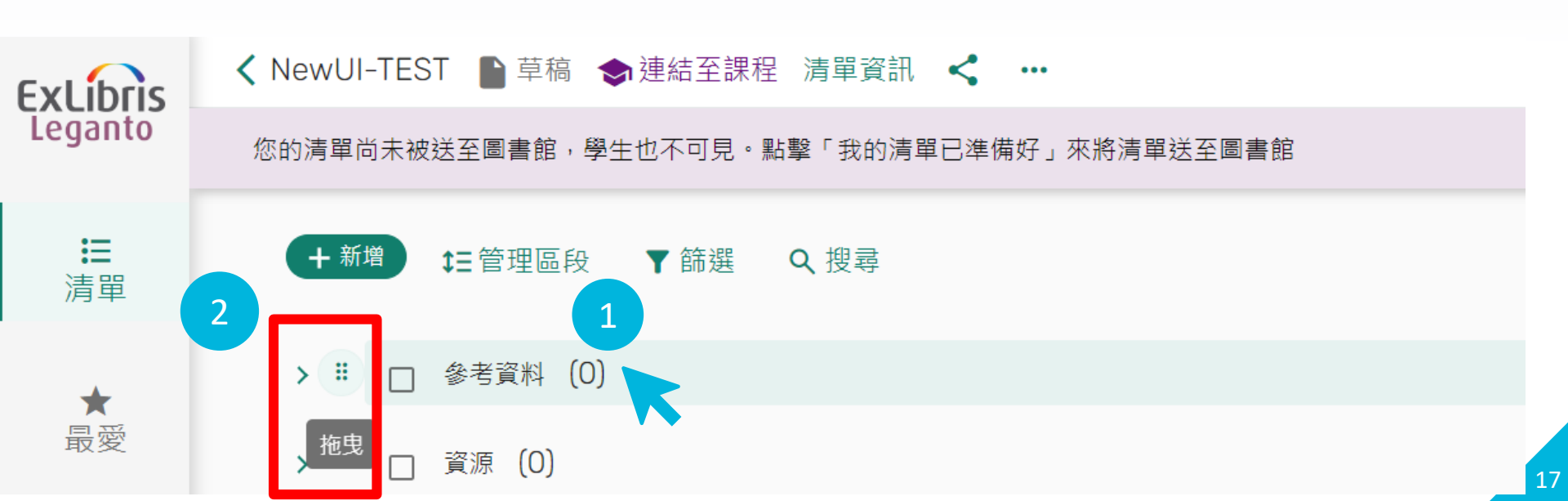

## 新增網路資源至閱讀清單- Cite it!

| 1 點選右上角設定 | 選單Cite it!<br>阜 | Cite it! 將滑鼠游標點選此按鈕後<br>拖曳至瀏覽器書籤<br>「Cite It!」書籤讓您可以在瀏覽網站時蒐集資源。若要安裝,只<br>拖放「Cite it!」按鈕到您的瀏覽器書籤欄中。<br>● ● ● |   |
|-----------|-----------------|----------------------------------------------------------------------------------------------------|---|
| ∄ ⊕ 正體中文  | Þ               |                                                                                                    |   |
| 無障礙設定     | - <del>``</del> | Install Cite it!                                                                                            |   |
| 參考文獻管理者   |                 | Cite It!                                                                                                    |   |
| 切換翻譯標籤    |                 |                                                                                                    |   |
| Cite it!  |                 | 「Cite It!」會自動擷取題名、URL、與其他詳細資訊。新增資源至您的清單時請                                                                   |   |
| 使用者設定     |                 | 支援的網站支援網站說明                                                                                                 | • |
|           |                 | Les l'est                                                                                                   |   |

## 新增網路資源至閱讀清單-Cite it!(續)

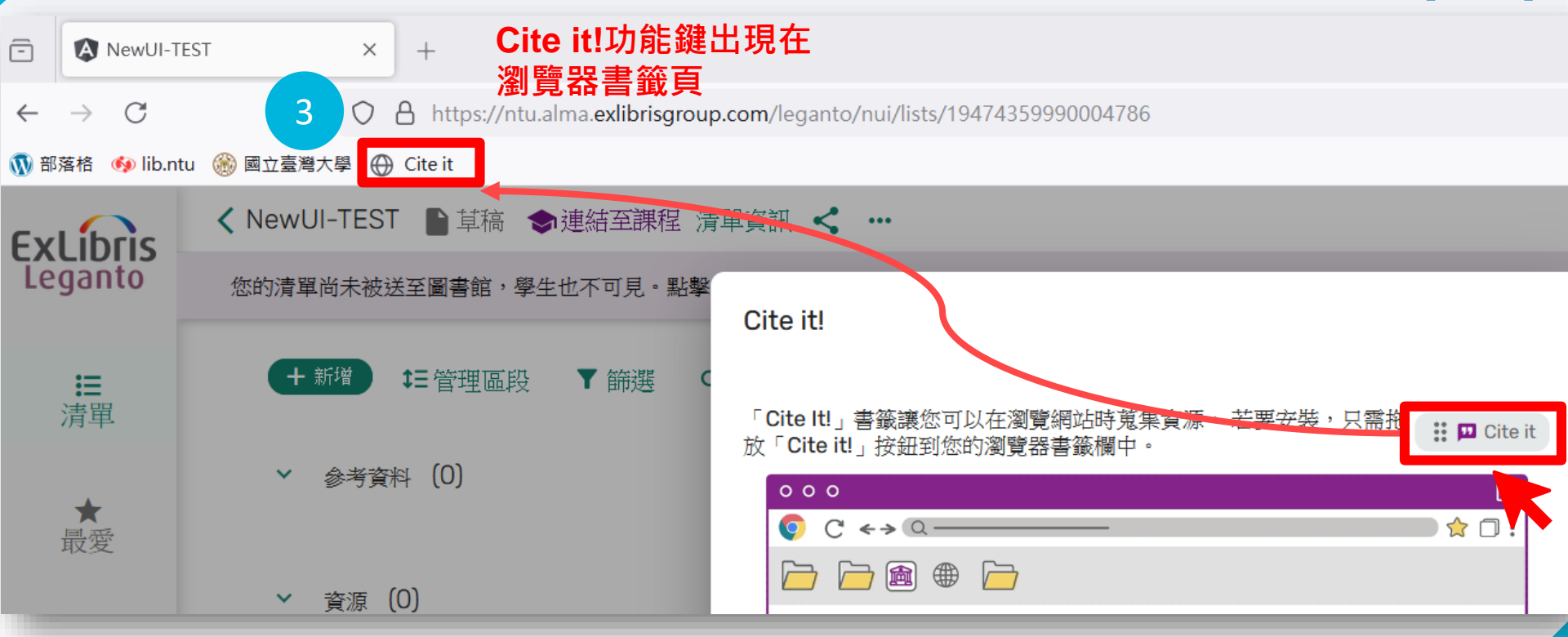

## Cite it ! 功能示範(1)-Amazon

至新增網路資源頁面後,①點選瀏覽器書籤頁上的「Cite it」鍵,即會自動 帶入相關書目資訊,②選擇存放清單位置後,③點選「新增並關閉」

amazon ② 臺灣 ai system biology 三全部 今日優惠 客戶服務部 禮品單 禮品卡 我要開店 書籍 進聯搜尋 新版本 暢銷商品與更多 Amazon 讀書俱樂部 兒童書籍 教科書 本月最佳書籍 Lessons in Taxidermy - A Comprehensive Treatise on Collecting and Preserving all Subjects of 第名: Superconvergence: How th 本书: Iamie Metz]

圖書,科學與數學,生物科學

🕠 部落格 🛭 🐠 lib.ntu

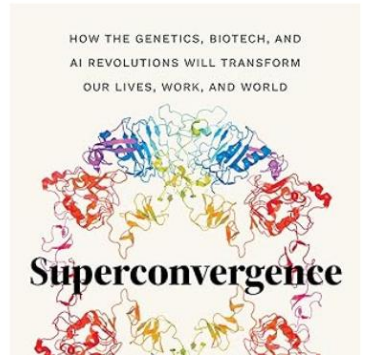

Cite it

Superconvergence: How the Genetics, Biot Revolutions Will Transform our Lives, Wor

Hardcover – 2024年 6月 11日 作者 Jamie Metzl (Author)

4.2 ★★★★☆ ~ 28 個評分

"Superconvergence is brilliant. I can't recommend it more strongly." neurosurgeon, and Emmy-award winning chief medical correspondent

In Superconvergence, leading futurist and OneShared.World founder Jamie Metzl ex genome sequencing, gene editing, and other revolutionary technologies are transfo accelerating and increasingly interconnected technologies have the potential to imp

| 把這個新增到我的清單<br>A Maximum A Maximum A |                |                    |                   |                    | ×          |
|----------------------------------------------------------------------------------------------------|----------------|--------------------|-------------------|--------------------|------------|
| A Market A Market A Marke     | 把這個            | 固新增到我的             | り清單               | Ext 🕥 s u          |            |
| <ul> <li>著者: Jamie Metzl</li> <li>理型: 圖書</li> <li>RL: https://www.amazon.com/-/zh_TW/Jamie-Metzl/dp + 新增URL</li> <li>器生備註:</li> <li>如期日期:</li> <li>新增至: ○ 資源庫 ◎ 清單 選擇或檢索閱議清單</li> <li>新增 新增並開閉</li> </ul>                                                                                                    |                | 題名*: Superconv     | vergence: How the | Genetics, Biotech, | and        |
| 四型:圖書 RL: https://www.amazon.com/-/zh_TW/Jamie-Metzl/dp + 新增URL 基生備註: 3 ● 所增至: ○ 資源庫 ● 清單 選擇或檢索閱讀清單 新找 新增並開閉                                                                                                    | upercomergebre | 著者: Jamie Metz     | 4                 |                    |            |
| RL: https://www.amazon.com/-/zh_TW/Jamie-Metzl/dp + 新增URL<br>基生備註:<br>则期日期:<br>新增至: 〇 資源庫 ④ 清單 選擇或檢索閱讀清單                                                                                                    | 頁型*: 圖         | 書                  |                   |                    | •          |
| 基生備註:<br>//期日期:<br>//<br>新增至:○資源庫 ◎ 清單 選擇或檢索閱讀清單<br>新找 新增並開閉                                                                                                    | RL: http       | os://www.amazon.co | om/-/zh_TW/Jam    | ie-Metzl/dp 🕇      | 新增URL      |
| //期日期:<br>新增至: ○ 資源庫 ◎ 清單 選擇或檢索閱讀清單<br>新城 新增並開閉                                                                                                    | 图全備註:          |                    |                   |                    |            |
| 刘期日期:<br>新增至:○資源庫 ◎ 清單 選擇或檢索閱読清單 新增 新增並開閉                                                                                                    |                |                    |                   |                    | h.         |
| 折增至:○資源庫 	◎ 清單 選擇或檢索閱讀清單<br>新增 新增並關閉                                                                                                    | 前期日期:          |                    |                   | 3                  | <b>***</b> |
| 新蜂 新增並關閉                                                                                                    | 所增至:(          | ) 資源庫 💿 清單         | 選擇或檢索閱讀           | 青單                 |            |
|                                                                                                    |                |                    |                   | 新增 新增              | 並關閉        |

您好,登入

退貨

## Cite it ! 功能示範(2)- YouTube

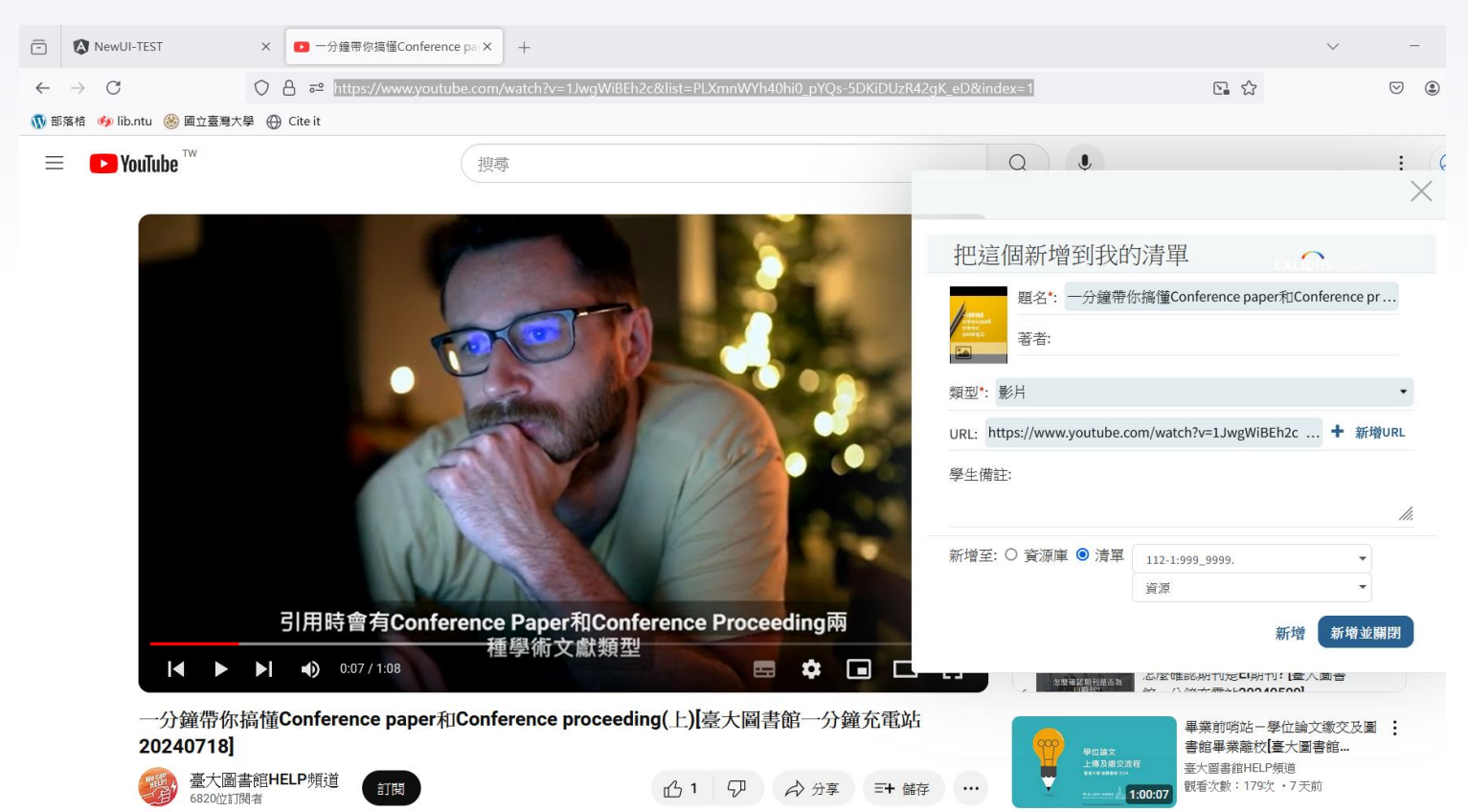

## 新增物件至課程閱讀清單

- ▶ 點選「+新增」
- 新物件可透過以下方式加入 課程閱讀清單資源
  - 1. 搜尋圖書館
  - 2. 從最愛新增
  - 3. 上傳檔案
  - 4. 使用DOI或ISBN新增
  - 5. 匯入參考文獻
  - 6. 手動輸入

|                | く NewUI-TEST ● 草稿 ◆ 連結至課程 |
|----------------|---------------------------|
| Leganto        | 您的清單尚未被送至圖書館,學生也不可見。點     |
| <b>Ⅲ</b><br>清單 | +新增 <b>注</b> 管理區段 ▼ 篩選    |
|                | 新物件 へ                     |
| ★<br>最愛        | 授尋圖書館<br>                 |
|                | 上傳檔案                      |
|                | 使用DOI或ISBN新增              |
|                | 匯入參考文獻                    |
|                | 手動輸入                      |
|                | 新的單元                      |
|                | 新的備註                      |
|                |                           |

## 新增物件(1)-搜尋圖書館

●設定檢索範圍

(預設為全部)

2 輸入搜尋條件

③亦可使用進階檢索

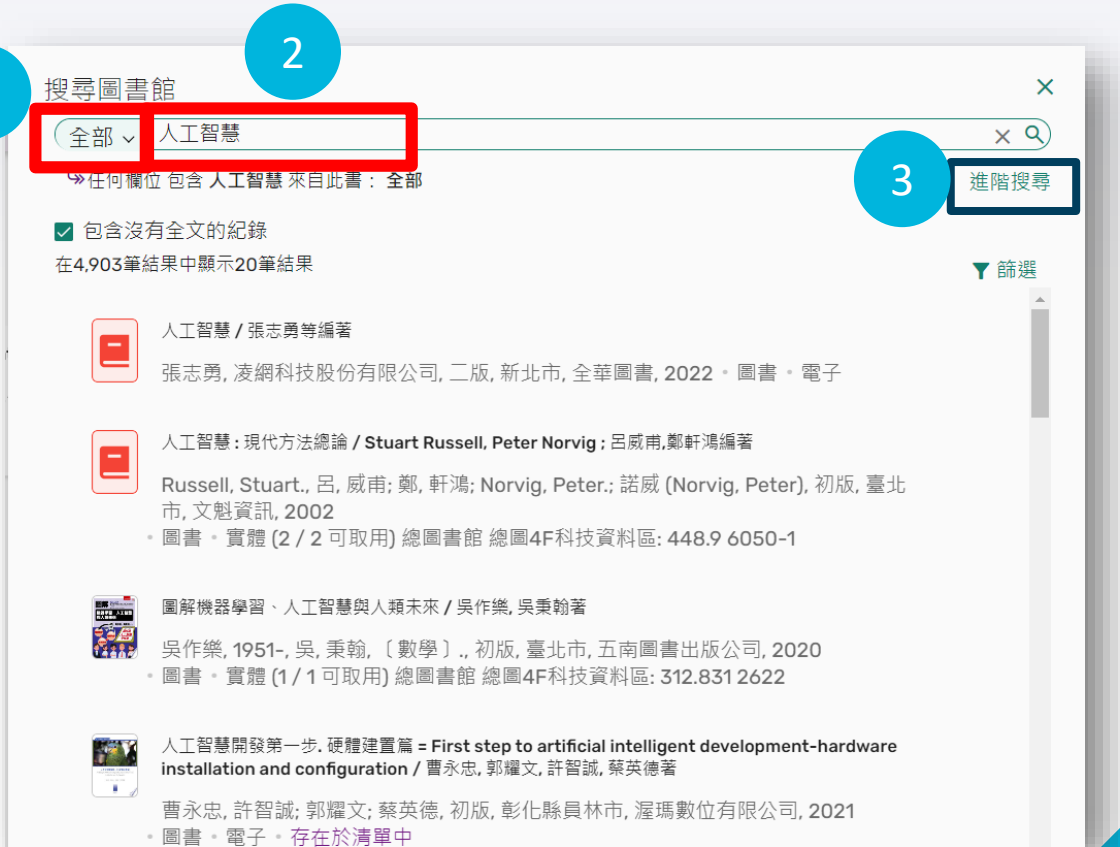

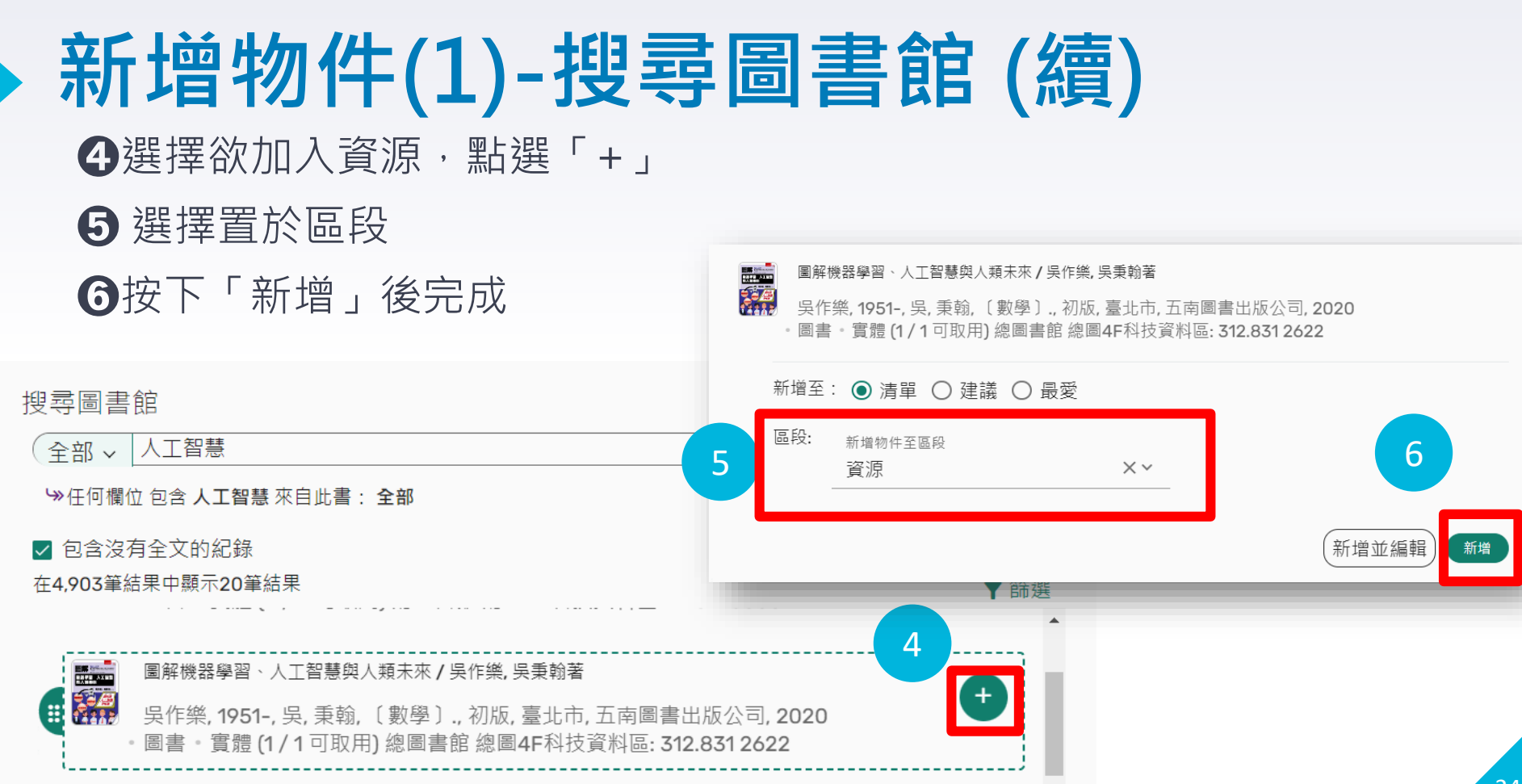

## 新增物件(1)-搜尋圖書館(續)

# 亦可將滑鼠游標移至該資源項目,按住 過示後,拖放清單中即可完成新增物件

| 高 ◆通結至課程 <b>清單資訊 &lt; …</b><br>,學生也不可見。點擊「我的清單已準備好」來將清單送至圖書館                                                                                                    | 以學主身份檢視清單 <b>我的清單已</b>                                                                                               | 授尋圖書館                                                                                                    |
|----------------------------------------------------------------------------------------------------|----------------------------------------------------------------------------------------------------|----------------------------------------------------------------------------------------------------|
| 區段 ▼ 篩選 Q 搜尋                                                                                                    | ■要 展開檢視 ►                                                                                                    | ☞任何欄位 包含 <b>人工智慧</b> 來自此書: <b>全部</b>                                                                                                    |
| 人工智慧開發第一步, 硬種建置業 = First step to artificial intelligent development-hardware installation and co<br>圖書 <sup>1</sup> 曹永忠, 許智誠; 郭羅文; 蔡英德, 初版, 彰化縣員林市, 渥瑪數位有限公司, 2021<br>ゆ 線上檢視 | 完整細節 く<br>2062: 人工皆萼創造的世界/托比沃爾許著: 東至:<br>Walsh<br>Walsh, Toby., 貳, 至中., 初版, 台北市, 經濟新<br>· 圖書 · 實體(1/1 回取用) 高振由画書館 高井 | <ul> <li>✓ 包含沒有全文的紀錄</li> <li>在4,903筆結果中顯示40筆結果</li> <li>▲ Aleksander, Igor., 沈, 高毅, 初版, 臺北市, 揚智文化, 2001</li> <li>• 圖書 • 實體 (2 / 2 可取用) 總圖書館 總圖2F人社資料區: 176.9 1072 和更多館藏地</li> </ul>                  |
| 將引用文獻拖放至此                                                                                                    |                                                                                                    | <ul> <li>2062:人工智慧創造的世界/托比沃爾許著;戴至中譯 = 2062: the world that AI made / Toby Walsh</li> <li>Walsh, Toby.,戴,至中.,初版,台北市,經濟新潮社,2019</li> <li>圖書。實體 (1 / 1 可取用) 辜振甫圖書館 辜振甫圖書館1F開架閱覽室: 541.49 3210</li> </ul> |

## 新增物件(2)-從最愛新增

 ・ 須先將資源收藏至「最愛」(至Leganto系統操作): ●點選左方列「最愛」後,

 ②「+新增」③可使用搜尋圖書館、上傳檔案、匯入參考文獻及手動輸入方式

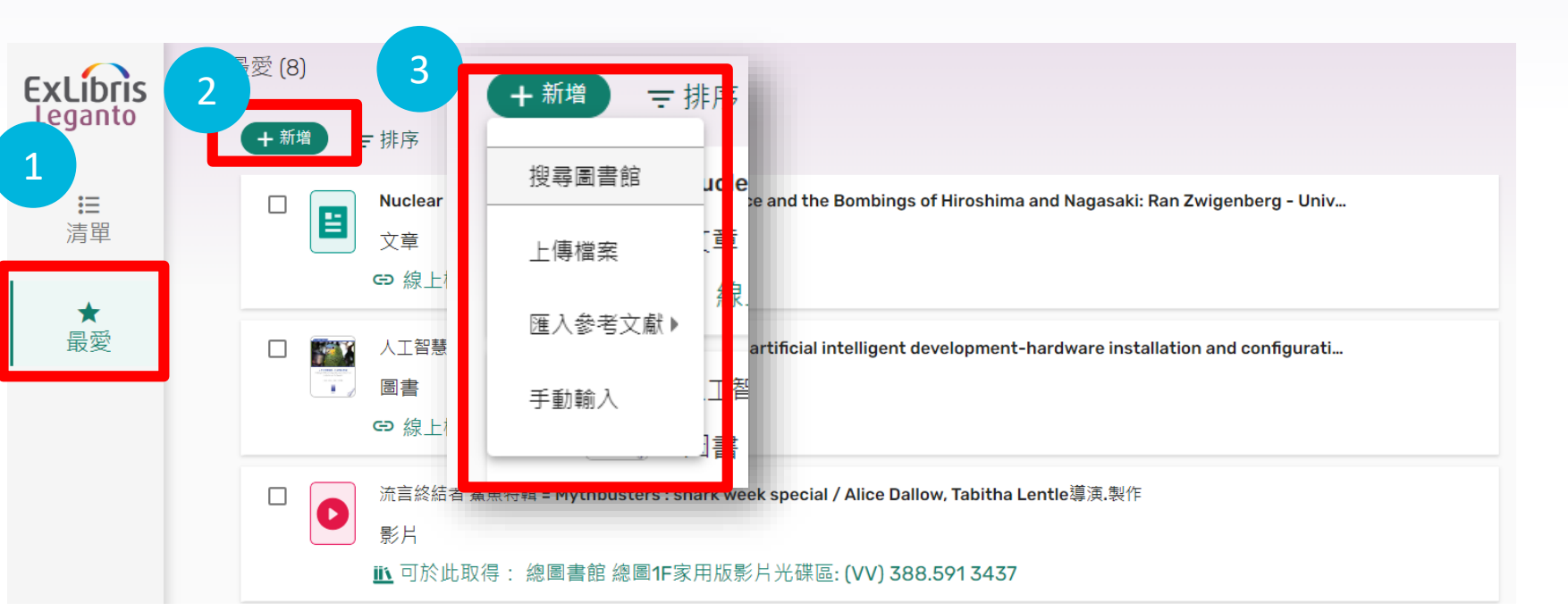

## 新增物件(2)-從最愛新增(續)

## ④於所建立的課程閱讀清單,選擇「從最愛新增」,並從最愛項目中點選「新增」

| ExLibris<br>Leganto | ✓ NewUI-TEST ■ 草稿 ◆ 連結至課程 清單資訊 < … 您的清單尚未被送至圖書館,學生也不可見。點擊「我的清單已準備好」來將清單送 | 從最愛新增 (8)<br>〒 排序   Q 搜尋                                                                                                    |
|---------------------|--------------------------------------------------------------------------|----------------------------------------------------------------------------------------------------|
| <b>Ⅲ</b><br>清單      | + 新增 ま 管理區段 ▼ 篩選 Q 搜尋<br>> □ 參考資料 (1)                                    | Nuclear Minds: Cold War Psychological Science and the Bombings of Hiroshima and<br>Nagasaki: Ran Zwigenberg - University of Chicago Press on BibliOpen.org<br>Ran Zwigenberg - 文章                                                      |
| ★最愛                 | ✔ 資源 (0)                                                                 | <ul> <li>人工智慧開發第一步.硬體建置篇 = First step to artificial intelligent development-hardware installation and configuration / 曹永忠, 郭耀文, 許智誠, 蔡英德著</li> <li>              ● 永忠, 許智誠; 郭耀文; 蔡英德, 初版, 彰化縣員林市, 渥瑪數位有限公司, 2021 • 圖書      </li> </ul> |
|                     | ✔ 影音資料 (0)                                                               | 新増至: ● 清單 ○ 建議 ○ 最愛<br>區段: 新 <sub>増物件至區段</sub><br>参考資料 × ~ 4                                                                                                    |
|                     |                                                                          | 新增並編輯                                                                                                    |

## 新增物件(3)-上傳檔案

❶選擇上傳單一檔案或資料夾

2選擇檔案類型,並確認版權資訊
 3按「下一步」
 完成輸入資訊後按下「新增」

上傳檔案 <sup>檔案類型</sup> 電察 資料夾 拖曳並於此放置檔案,或點選以瀏覽檔案

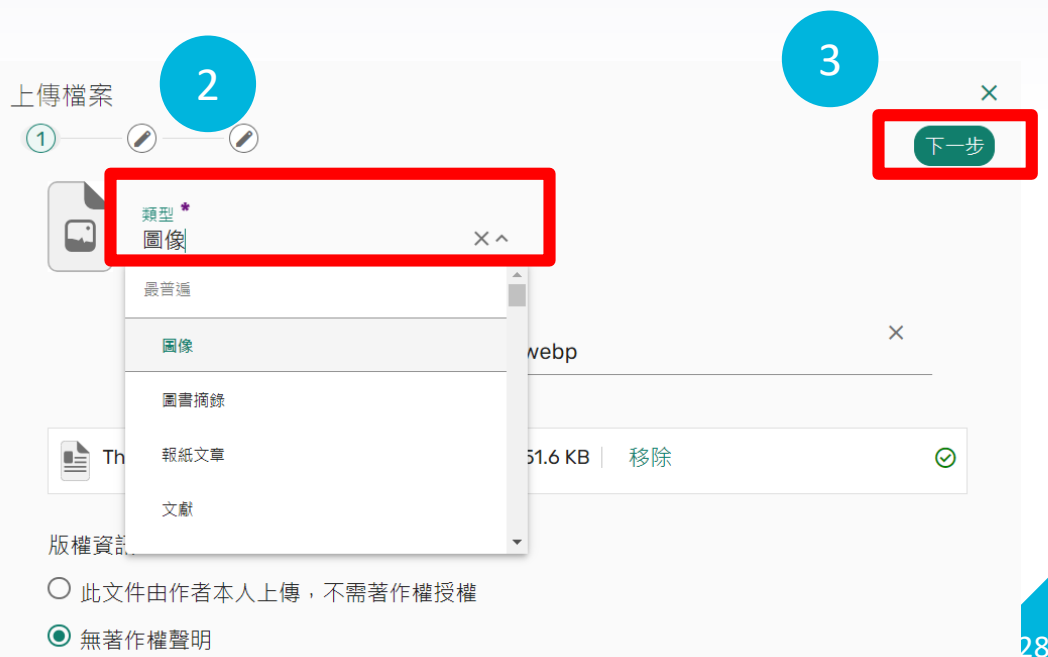

## 新增物件(4)-使用DOI或ISBN新增

#### ❶選擇識別碼類型為DOI或ISBN

#### ❷根據選項 · 填入DOI或ISBN

❸選擇檔案類型後,按「下一步」完成輸入資訊後,按下「新增」即可

| 1                          |             |     | 3    |                                                    |                      |                               |     |
|----------------------------|-------------|-----|------|----------------------------------------------------|----------------------|-------------------------------|-----|
| 使用DOI或ISBN新                | 增           | ×   | 于動輸入 |                                                    |                      |                               | ×   |
| 識別碼類型                      |             |     | 1    | <ul> <li> <u>爾型</u>             *      </li> </ul> |                      |                               | 下一步 |
| 2                          |             | 一步  |      | 文章                                                 |                      |                               |     |
| 使用DOI或ISBN新                | 增           | ×   |      | 標題 <b>*</b><br>RF Performance Ben                  | chmark of Nanosheets | s, Nanowires, FinFETs, and Tr | ×   |
| 識別碼蘋型<br>DOI               |             |     |      |                                                    |                      |                               |     |
| DOI *<br>10.1109/ACCESS.20 | )24.3400673 |     |      | 拖曳                                                 | 並於此放置檔案,或 點選         | 以瀏覽檔案                         |     |
|                            |             | 下一步 |      |                                                    |                      |                               | 29  |

## 新增物件(5)-匯入參考文獻

#### ●選擇檔案類型,包含RIS、BibTeX或PDF檔

2根據選項上傳檔案後,點選「新增所有物件」

| 1                              | 2                                                                                                    |                                                                                                    |
|--------------------------------|----------------------------------------------------------------------------------------------------|----------------------------------------------------------------------------------------------------|
| 從檔案匯入引用文獻<br>匯入參考文獻清單以建立您的演單 🕕 | × 從檔案匯入引用文獻                                                                                                    | ×                                                                                                    |
| <sub>惧素類型</sub><br>RIS ▼       | 新増物件至區段<br>參考資料 × ~                                                                                                    | 新增所有物件                                                                                                  |
| 拖曳並於此放置檔案,或 點選以瀏覽檔案            | 已上傳物件3<br>Beyond AI : ChatGPT, Web3, and the busines<br>Wang, Feng Zhu, Xi Chen, Chunxiao Xing, ed<br>Huang, Ken and Wang, Yang and Zhu, Feng a<br>Springer, 2023 - 2023<br>· 圖書 | ss landscape of tomorrow / Ken Huang, Yang<br>litors.<br>nd Chen, Xi and Xing, Chunxiao, 1st ed., Cham, |
|                                | 用戶視角下的ChatGPT平台策略 / 楊卓恩[撰] = perspective / Joanne Yang<br>楊卓恩., 國立臺灣大學企業管理碩士專班, 2024                                                                                             | ChatGPT's platform strategy : a user<br>+。其它                                                            |
|                                | The art of prompt engineering with ChatGP<br>Hunter, Nathan, England, Nathan Hunter, 20                                                                                          | <b>T : a hands-on guide / by Nathan Hunter.</b><br>23 - 2023 - 圖書                                       |

## 新增物件(6)-手動輸入

 ●選擇資源類型後,輸入標題,亦可透過「拖曳並於此放置檔案,或點選以瀏覽 檔案」上傳PPT、Word、PDF、Excel或圖片等檔案,並確認版權
 ②按「下一步」完成輸入資訊後,按下「新增」即可

| 1 | 手動輸入<br>① |      |         |        |        | 2 | ×<br>下一步 |
|---|-----------|------|---------|--------|--------|---|----------|
|   |           | 類型 ★ |         | ~      |        |   | Ч        |
|   |           | 標題 * |         |        |        |   | - 1      |
|   |           |      | 拖曳並於此放置 | 檔案,或 點 | 選以瀏覽檔案 |   |          |

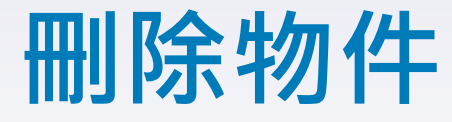

#### ●點開該筆物件「…」後, 2選擇「刪除物件」, 3確認「刪除」

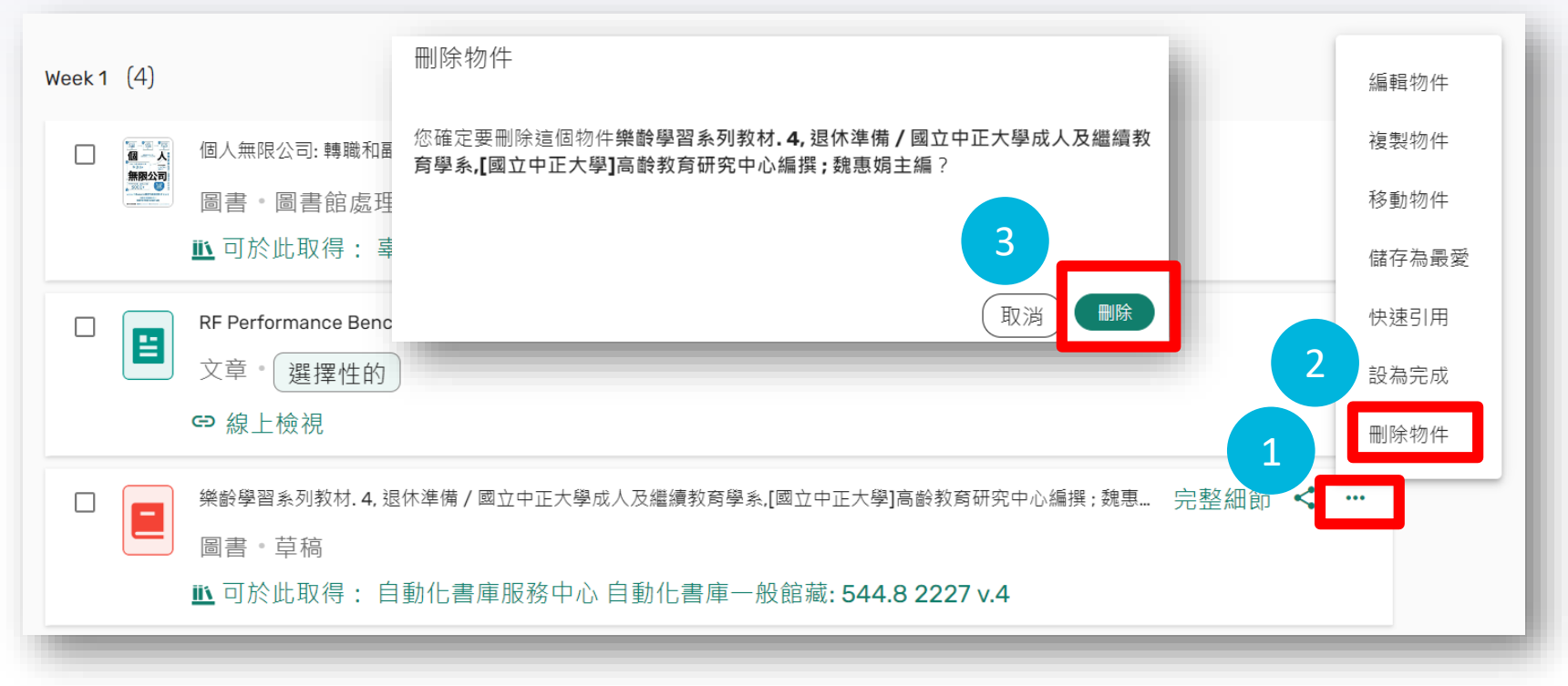

#### 編輯閱讀清單設定

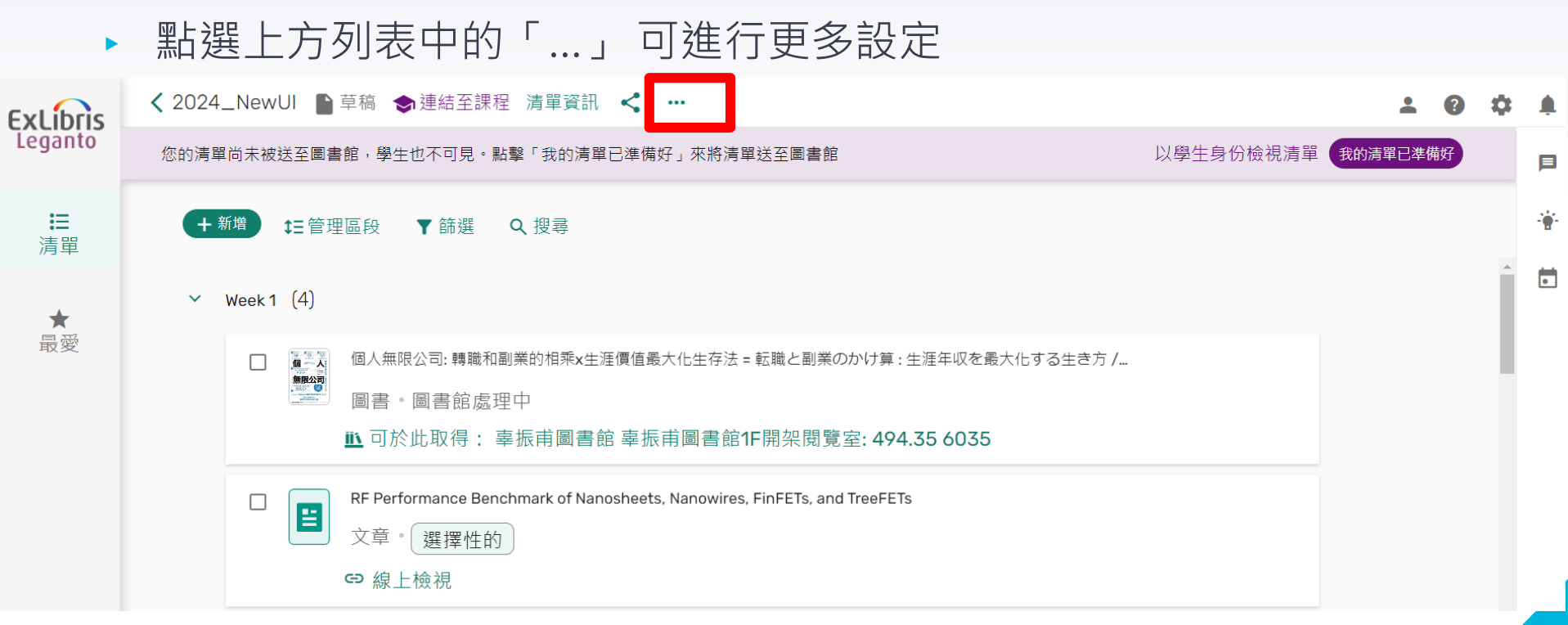

## 教師設定課程閱讀清單流程-步驟3

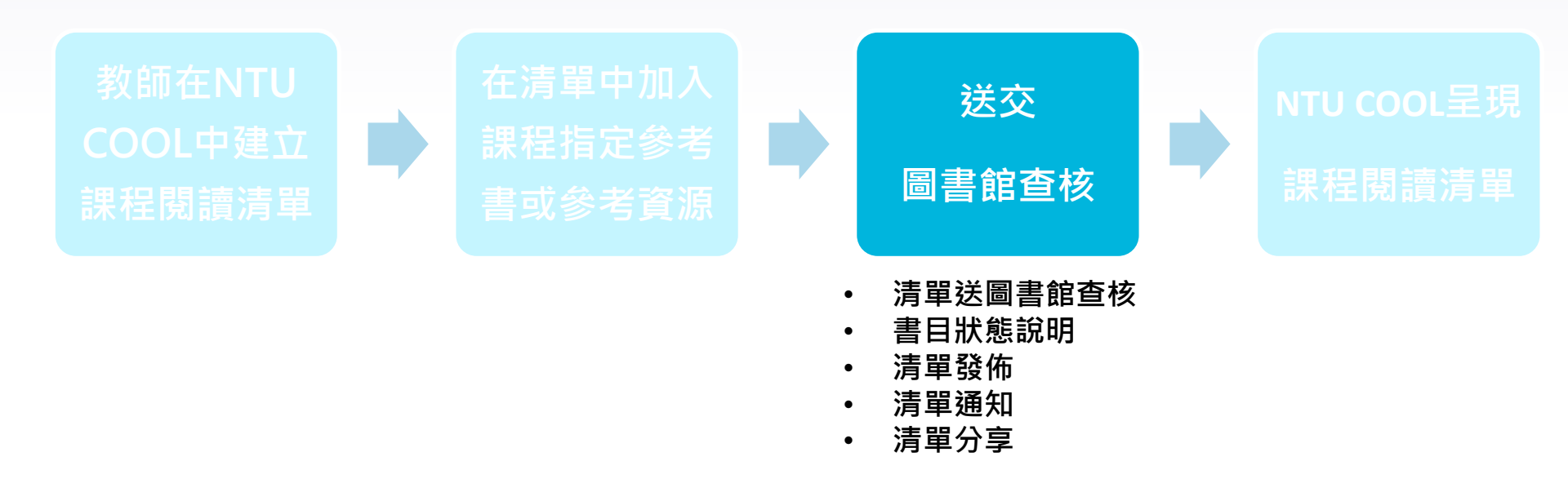

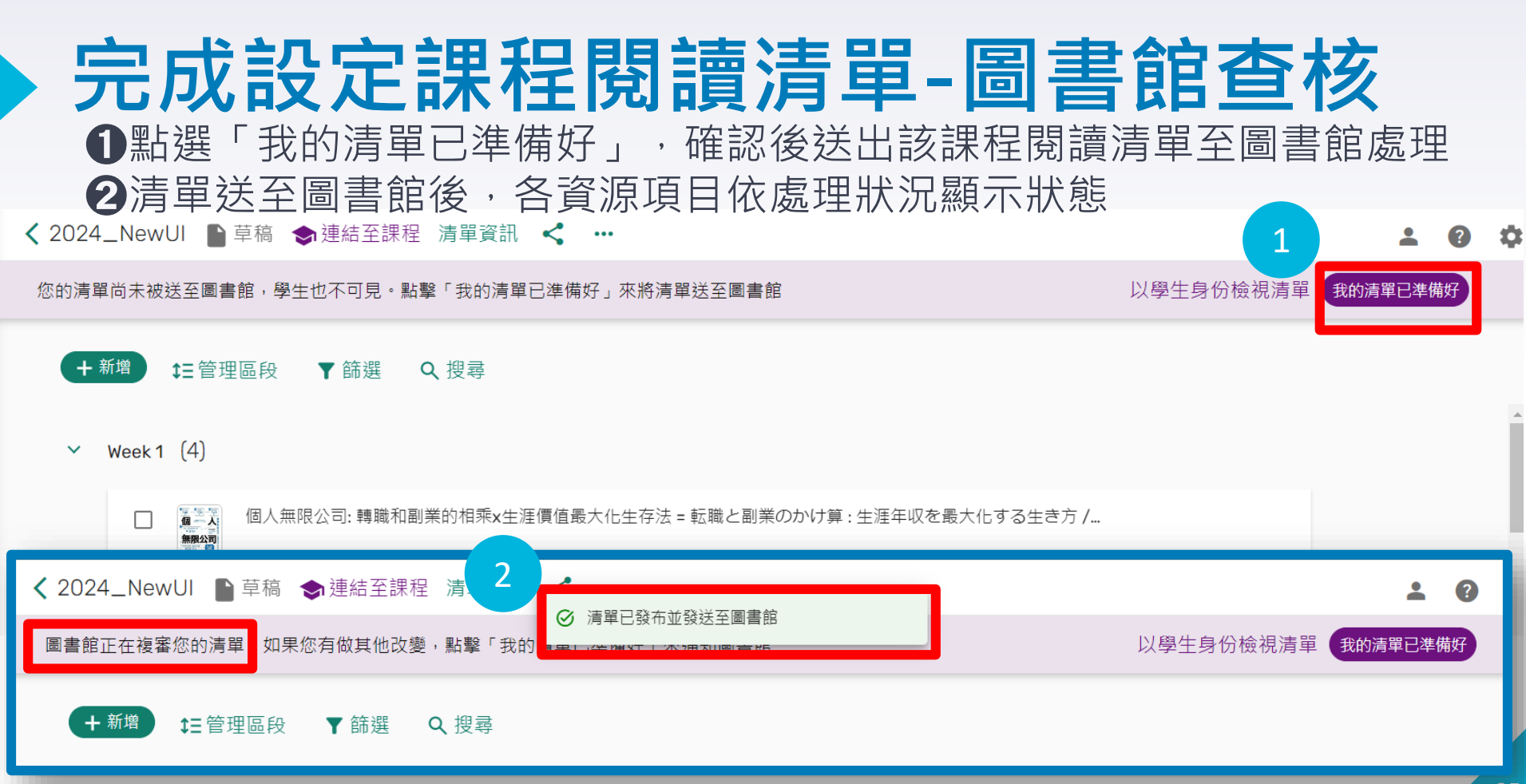

### 課程閱讀清單書目狀態說明

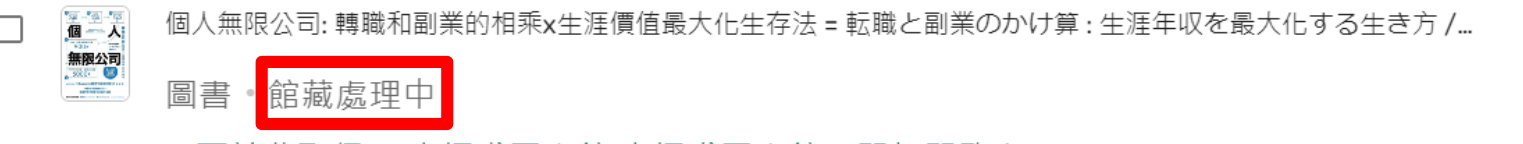

▲ 可於此取得: 辜振甫圖書館 辜振甫圖書館1F開架閱覽室: 494.35 6035

| 顯示狀態  | 狀態說明                     |
|-------|--------------------------|
| 草稿    | 教師新增實體館藏後的初始狀態。          |
| 館藏處理中 | 清單已送交圖書館,並由館藏管理單位處理實體館藏。 |
| 訂購中   | 該筆資源購置中。                 |
| 無註明狀態 | 線上資源或圖書館完成處理實體館藏。        |

#### 課程閱讀清單發佈

圖書館完成處理課程閱讀清單後,將該清單狀態改為「已發佈」,館 藏資源可於<u>館藏查詢系統(SLIM)</u>查得

| ExLibris<br>Leganto | 2024 | _NewU<br>4_NewUI<br>新增 | I ₽ 已發佈<br>三管理區段 | <ul><li>⇒連結至課</li><li>▼ 篩選</li></ul> | 程 清單<br>Q 搜尋     | 資訊 < |                              |       |                                                                        |                      |                                                |                            |                   |                 |            |               |      |
|---------------------|------|------------------------|------------------|--------------------------------------|------------------|------|------------------------------|-------|------------------------------------------------------------------------|----------------------|------------------------------------------------|----------------------------|-------------------|-----------------|------------|---------------|------|
| <b>∷</b><br>清單      | ~    | Week 1                 | (8)              |                                      | dige (<br>Access | SLOW | Sviitu Pok<br>Lukaw<br>Lukaw | 条件    | <b>圖書館首頁</b><br>條碼號檢索                                                  | 重新查詢                 | 期刊檢索                                           | 資料庫檢索                      | 以書目找全文            | 數位化館藏           |            | fart<br>jer   | 簡易查詢 |
| ★<br>最愛             |      |                        | ● ▲ 個人無降         | ₿公司:轉職和副<br>館藏處理中                    | 刨業的材<br>□        |      | ÷ ∄                          | 春秋碼 字 | 詞不相鄰 <b>BM-13</b> [                                                    | 興 所有欄位 字譜<br>登入以獲取完! | 词不相鄰<br>整的結果,並                                 | -<br>申請預約館藏                | <b>원</b> 登入 🔰 🗙 1 | 解除              | P檢         | 索             |      |
| _                   | -    |                        | <u>⊪</u> 可於      | 《此取得: 辜                              | <b>峯振</b> 甫      |      |                              | 1     | 已遊取 0 筆 1之中的<br>画書<br><b>廃王學場</b><br>Good, Lib<br><b>戸</b> 課程<br>助 可在總 | 約1-1 檢索結果 ▼          | ·<br><b>古德著, 巫伯</b><br>od, Library)<br>指定参考書區。 | 译 = Introduc<br>BM-13)獲得 > | tion of bossolo   | ogy / Library G | ම එ<br>ood | .∓. •<br>∦. • |      |

#### 課程閱讀清單通知

- ▶ 系統會於每天晚上24:00統一發送通知信給課程老師及合作者
- ▶ 通知項目包含:清單發布/刪除;書目刪除/新增

| 你的清單的未被送至團書館・學生也不可     通知-您的清單的活動     以學生身份檢視清單(前/清單)(目)       ● 新聞     注音理區段     ● 新田       ● Week1 (8)     ● 24 April     ※ * * * 100       ● 副子     ● 24 April     ※ * * * 100       ● 副子     ● 24 April     ※ * * * * 100       ● 副子     ● 24 April     ※ * * * * * * * * * * * * * * * * * * *                                                                                                    | <b>&lt;</b> 2024. | _NewUI 🜓 草稿 🔿                                                   | 連結至課程 清單資訊 < …                                                                                                    |      | 8  | \$ | ٠ |
|----------------------------------------------------------------------------------------------------|-------------------|-----------------------------------------------------------------|----------------------------------------------------------------------------------------------------|------|----|----|---|
| <ul> <li>◆ Weck 1 (8)</li> <li>● Weck 1 (8)</li> <li>● MARRAGE</li> <li>● MARRAGE</li> <li>●</li></ul>                                                                         | 您的清單              | 『尚未被送至圖書館,學生t                                                   | 不可 通知-您的清單的活動 以學生身份檢視清單 我的                                                                                                    | 清單已準 | 備好 |    | Þ |
| <ul> <li>✓ Week1 (8)</li> <li>■ ● ● ● ● ● ● ● ● ● ● ● ● ● ● ● ● ● ● ●</li></ul>                                                                                                    | + *               | <sup>新増</sup> <b>↓</b> =管理區段                                    |                                                                                                    |      |    |    | ÷ |
| <ul> <li>□ ● ● ● ● ● ● ● ● ● ● ● ● ● ● ● ● ● ● ●</li></ul>                                                                                                    | ~                 | Week1 (8)                                                       | 選擇或搜尋一個清單 選擇通知類型<br>所有 × · all ×                                                                                                    |      |    | ^  |   |
| <ul> <li>▶ 6 February 5 months ago</li> <li>▶ 6 February 5 months ago</li> <li>▶ 5 months ago</li> <li>▶ 5 months ago</li> <li>▶ 5 months ago</li> <li>▶ 5 months ago</li> <li>▶ 28 January 5 months ago</li> <li>▶ 28 January 5 months ago</li> <li>▶ 28 January 5 months ago</li> <li>▶ 28 January 5 months ago</li> <li>▶ 5 months ago</li> <li>▶ 5 months ago</li> <li>▶ 5 months ago</li> <li>▶ 5 months ago</li> <li>▶ 5 months ago</li> <li>▶ 5 months ago</li> <li>▶ 5 months ago</li> <li>▶ 5 months ago</li> <li>▶ 5 months ago</li> <li>▶ 5 months ago</li> <li>▶ 5 months ago</li> <li>▶ 5 months ago</li> <li>▶ 5 months ago</li> <li>▶ 6 months ago</li> <li>▶ 7 months ago</li> <li>▶ 6 months ago</li> <li>▶ 7 months ago</li> <li>▶ 7 months ago</li> <li>▶ 6 months ago</li> <li>▶ 7 months ago</li> <li>▶ 7 m</li></ul> |                   | □ ● ● ● ● ● ● ● ● ● ● ● ● ● ● ● ● ● ● ●                         | □:!                                                                                                    |      |    | l  |   |
| お A L 檢視                                                                                                    |                   | 口 III RF Perfor<br>文章。(                                         | 6 February         已發佈的清單           fance         5 months ago         生物和學繪圖 (HE-4)           劉淑美 更改發布狀態為已發布         劉淑美                                                                                                    |      |    |    |   |
|                                                                                                    |                   | <ul> <li>会線上</li> <li>業影學習</li> <li>圖書。</li> <li>調書。</li> </ul> | <ul> <li>28 January 物件已新增到您的閱讀清單<br/>5 months ago 在清單中: 生物科學繪圖 (HE-4). 在物件中: Scientific<br/>Illustration in Biology: Art for Education and Science<br/>胡哲明 建議新增此物件 Scientific Illustration in<br/>Biology: Art for Education and Science</li> <li>書</li> </ul> |      |    |    |   |

## 已發佈之課程閱讀清單分享

●點選清單上方列表「<」圖示,即出現分享連結選項</li>

#### ❷選擇「複製清單的可分享的連結」,將連結貼上瀏覽器網址列,即可檢視清單

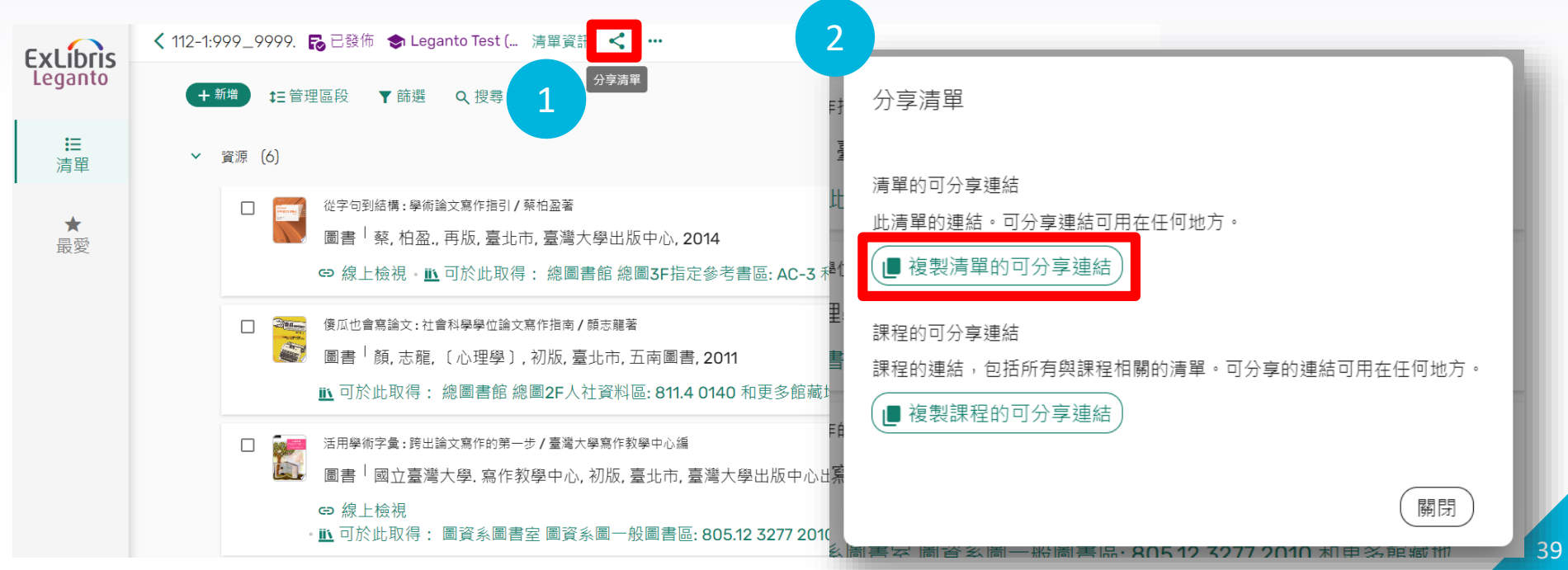

## 教師設定課程閱讀清單流程-步驟4

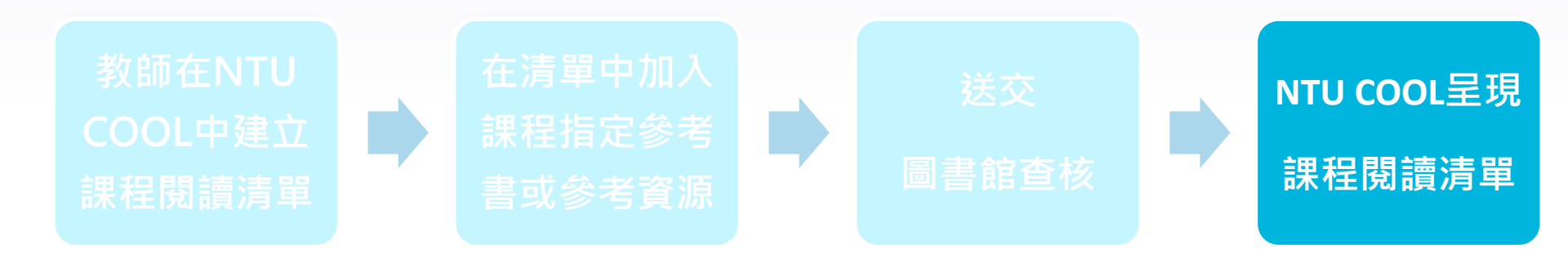

#### 建立單元或使用既有單元 以呈現課程閱讀清單

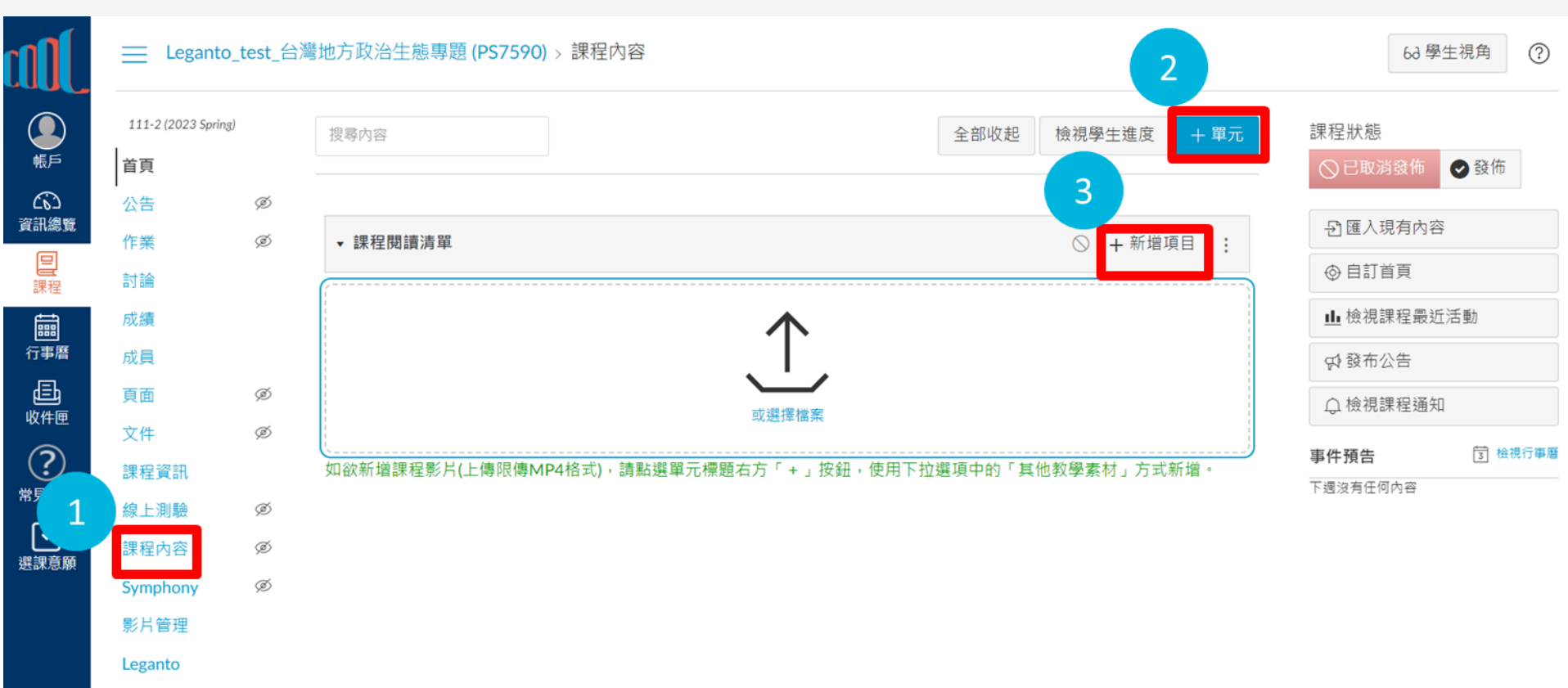

## 新增其他教學素材 - Leganto

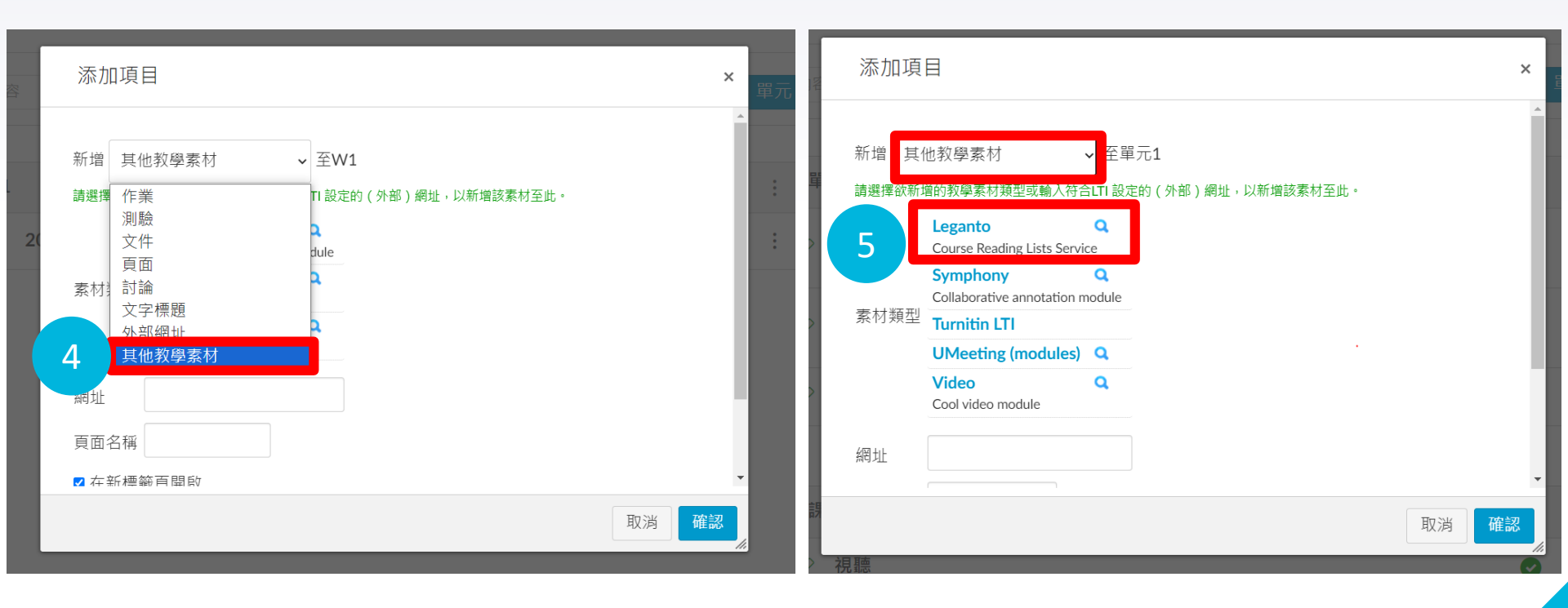

## 選擇勾選整份清單、單元或單筆項目

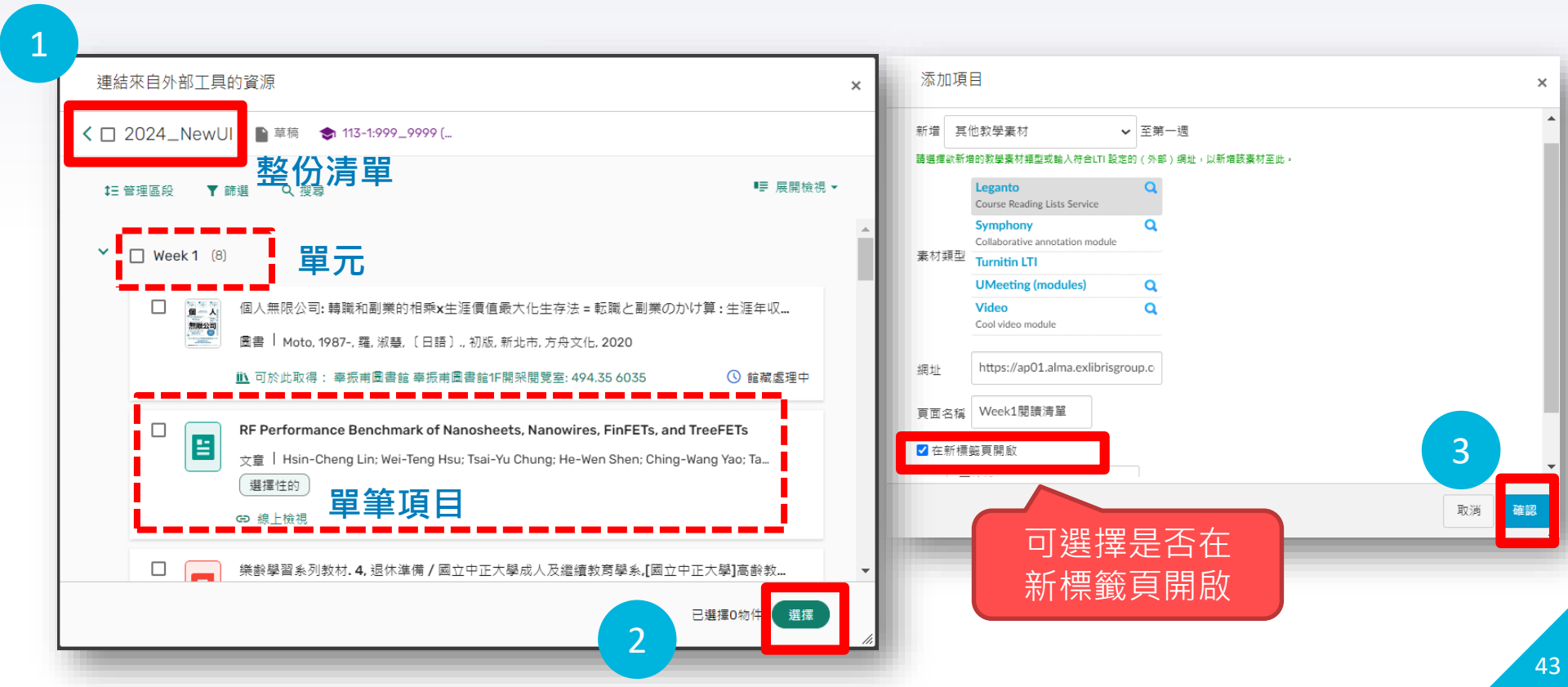

#### NTU COOL發佈課程閱讀清單供學生檢視

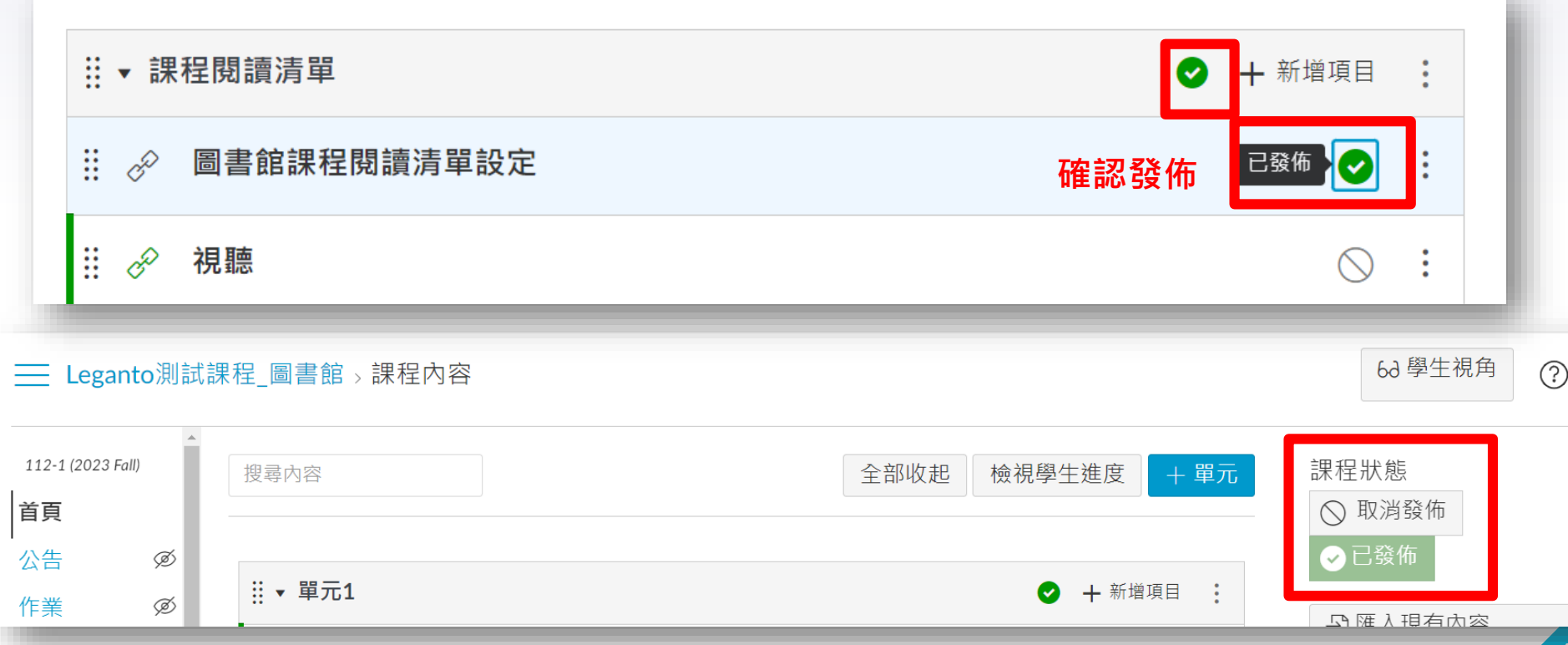

## 完成NTU COOL呈現課程閱讀清單

#### 學生端檢視畫面-當圖書館完成處理,且課程閱讀清單狀態為「已發佈」,學生方能檢視。

| 首頁         | <b>贸</b> 尋内容                                                                              |            |                                          | 全部收起      | E                                                                                                    |          |
|------------|-------------------------------------------------------------------------------------------|------------|------------------------------------------|-----------|----------------------------------------------------------------------------------------------------|----------|
| 討論<br>成績   | * 單元1                                                                                     | all        | Leganto測                                 | 試課程_圖書館 > | 課程內容 > 第一週 > Week1閱讀淸單                                                                                                    |          |
| 成員         | ☆ 流言終結者 鯊魚特輯 = Mythbusters : shark week special / Alice Dallow, T                         | Tabitha Le | Pre113-1                                 | < 植物      | 勿分類學(HL-4) 码 已錄# ● 112-2:801_23640 - 演算算訊 < …                                                                                                    |          |
| 課程內容       | $\phi^{\Diamond}$ _ Shark snacks : [food chains and webs] / Louise and Richard Spilsbury. | の          | 公告                                       | 6         | +新想 12 举理画段 ▼ 跳場 Q 提导                                                                                                    | ■更展開檢視 ▼ |
| Leganto    |                                                                                           | 日課程        | 作業                                       | ŏ         | 王要领"文献 (7)                                                                                                    | s        |
| Gradescope | ▼ 課程閱讀清單                                                                                  | 前          | 成績                                       |           | <ul> <li>二百十,見,得死,百利加百儿,二二,恤難致,1963</li> <li>60 億上檢視。 </li> <li>60 億上檢視。 </li> <li>60 億上檢視。</li> <li>60 億上檢視。</li> </ul>                                                                                       |          |
|            |                                                                                           |            | 貢面                                       | ð         | □ ■ 福物分孫學:臺灣總管宗植物科部/黃埔泉著<br>● ■ ■ ■ ■ ■ ■ ■ ■ ■ ■ ■ ■ ■ ■ ■ ■ ■ ■ ■                                                                                                    |          |
|            | ☆ 視聽                                                                                      | +          | 文件 · · · · · · · · · · · · · · · · · · · | D         | <ul> <li>■ ● 「夏·梅雨・如此 重正の三尚元 (MS</li> <li>GD 成上性現。 </li> <li>GD 成上性現。 </li> <li>(1) 可於此取得: 總置書註 總置4F科社資料區: 375.8 4442-1 和更多推薦地</li> </ul>                                                                      |          |
|            |                                                                                           | ()<br>FAQ  | 線上測驗<br>課程內容                             |           | Plant systematics : a phylogenetic approach / Walter S. Judd, University of Florida, Christopher S. Car<br>2014 Judd, Walter S., author, Fourth edition, Sunderland, MA, Sinauer Associates, Inc., 2016 - 2016 | mpbe     |
|            |                                                                                           |            | 影片管理 ·<br>Leganto                        | Ď         | ▶ 可於此取得: 總量書籍 總量3F描定參考書區: HL-4                                                                                                    |          |
|            |                                                                                           |            | Symphony                                 | ŏ         | Plant systematics / Michael G. Simpson.                                                                                                    |          |

# 說明結束!

若對本服務有任何疑問或建議 請洽各院系所單位學科館員

https://www.lib.ntu.edu.tw/node/175

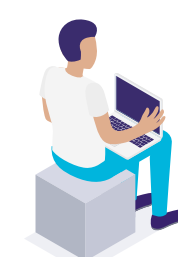